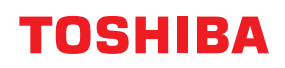

# <sup>条码打印机</sup> 用户手册

# BX430T-HS02-CN-S

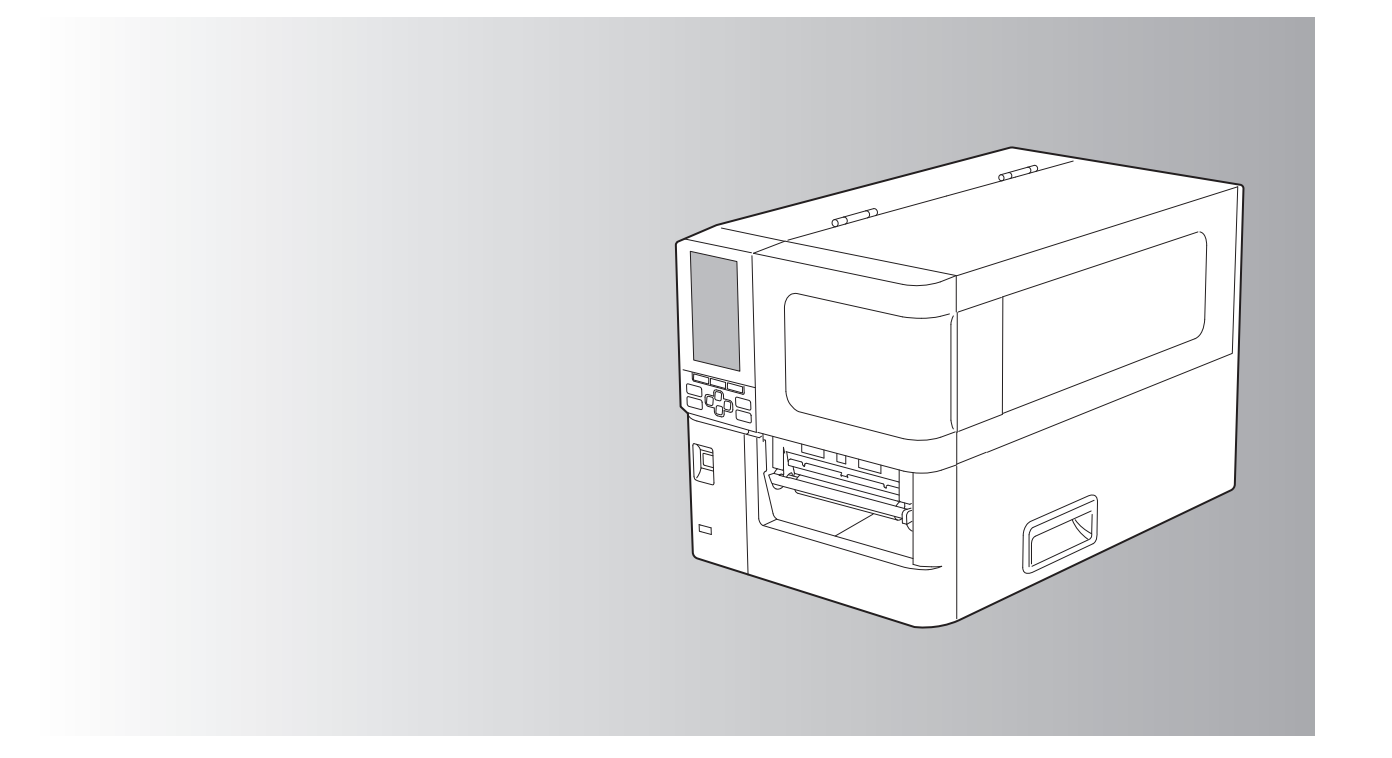

# 用户须知

#### ⚠ 警告

在居住环境中,运行此设备可能会造成无线电干扰。

CCC 认证标志

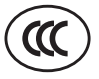

在中国大陆 (除港澳台地区)、本产品已获得中国强制性产品质量认证 – CCC 认证。

未经制造商明示授权、用户不得擅自更改设备的使用条件、否则使用该设备的授权将被取消。

注意**:** 

在市场上购买接口电缆时、必须选择使用屏蔽电缆。

#### 前言

感谢您选购我们的产品。

为使产品保持最佳状态,请将本手册放在手边并在需要时使用。

#### ■如何阅读本手册

#### □ 本手册中的符号

本手册中,我们在描述一些重要内容时,使用以下所示的标记。请务必在使用设备前,阅读这些内容。

| ⚠ 警告 | 表示潜在的危险情况,如不避免,将导致死亡等严重伤害、或严重损坏设备或使设备<br>及周围资产燃烧。 |
|------|---------------------------------------------------|
| ⚠ 小心 | 表示潜在的危险情况,如不避免,将导致中小程度的伤害、设备和周围资产的局部损<br>坏或数据丢失。  |
| 注意   | 指出操作设备时您应注意的信息。                                   |
| 提示   | 描述了有利于设备操作的便捷信息。                                  |
|      | 描述与您当前正在做的事情相关的项目的参考资料。请根据需要查看这些参考资料。             |

#### □ 本手册的目标读者

本手册的目标使用对象为广大用户和管理员。

#### □ 关于本手册的重要通知

- •本产品设计用于商业用途,不是消费品。
- 使用产品 (包括软件)时,请务必按照本手册中的说明进行操作。
- 未经东芝泰格公司事先书面许可,不得以任何形式复制、复印或转载本手册。
- 本手册的内容如有更改, 恕不另行通知。请联系您的授权东芝泰格公司代表以获取最新版本的手册。如果您对本手册有任何疑问,请咨询您当地的授权服务代表。

#### □ 免责声明

以下通知规定了东芝泰格公司(包括其员工、代理人和分包商)对本打印机(包括其附件、选件和 捆绑软件("产品")的任何购买者或用户("用户")的责任排除和限制。

- 本通知中提及的责任排除和限制应在法律允许的最大范围内有效。为避免疑义,本通知中的任何 内容均不应被视为排除或限制东芝泰格公司对因 东芝泰格公司 的疏忽或 东芝泰格公司 的欺诈性 失实陈述而造成的死亡或人身伤害的责任。
- 在法律允许的最大范围内,法律默示的所有保证,条件和其他条款均被排除在外,并且不提供或 适用与产品相关的此类默示保证。
- 东芝泰格公司不对因以下任何原因造成的任何损失、成本、费用、索赔或损害承担责任:

   (a)未按照手册使用或处理产品,包括但不限于操作员手册、用户指南和/或不正确或不小心处理 或使用产品;

(b) 因超出东芝泰格公司合理控制范围的行为、疏忽、事件或事故引起或归因于任何导致产品无法 正常运行或运行的原因,包括但不限于天灾、战争、暴乱、民众骚乱、恶意或故意损坏、火灾、 洪水或风暴、自然灾害、地震、异常电压或其他灾害;

(c) 由东芝泰格公司授权的服务技术人员以外的任何人添加、修改、拆卸、运输或修理; 或者 (d) 使用非东芝泰格公司推荐的纸张、耗材或零件。

4. 根据第1段,东芝泰格公司不对客户承担以下责任:

(a) 利润损失;销售或营业额损失;名誉损失或损害;生产损失;预期储蓄的损失;商誉或商业机 会的损失;客户流失;丢失或无法使用任何软件或数据;任何合同项下或与任何合同有关的损失 ;或者

(b) 任何特殊的、偶然的、后果性的或间接的损失或损害、成本、费用、财务损失或对后果性赔偿的索赔;

由产品或产品的使用或处理引起或与之相关的任何原因,即使东芝泰格公司已被告知此类损害的 可能性。

东芝泰格公司不对因使用产品而导致的任何无法使用 (包括但不限于故障、故障、挂机、病毒感 染或其他问题)造成的任何损失、成本、费用、索赔或损害承担责任使用 东芝泰格公司 未直接或 间接提供的硬件、商品或软件。

#### □ 画面及操作步骤说明

屏幕显示可能因型号和操作环境而异,例如安装的选项、操作系统版本和应用程序软件。

#### □ 商标

- Microsoft, Windows, Windows NT 和其它微软产品的商标和产品名称是微软公司在美国和其他国家的商标。
- Bluetooth<sup>®</sup> 是 Bluetooth SIG, Inc. 拥有的注册商标。
- 本手册中的其他公司名称和产品名称分别是其相应公司的商标。

# ❑ Windows 操作系统的官方名称

- Windows<sup>®</sup>10 的官方名称是 Microsoft Windows 10 操作系统。
- Windows<sup>®</sup>11 的官方名称是 Microsoft Windows 11 操作系统。
- Windows Server<sup>®</sup>2016 的官方名称是 Microsoft Windows Server 2016 操作系统。
- Windows Server<sup>®</sup>2019 的官方名称是 Microsoft Windows Server 2019 操作系统。
- Windows Server<sup>®</sup>2022 的官方名称是 Microsoft Windows Server 2022 操作系统。

### □进口商/制造商

**制造商** 东芝泰格有限公司 1-11-1, Osaki, Shinagawa-ku, Tokyo, 141-8562, Japan

# 目录

| 用户须知    | 3 |
|---------|---|
| 前言      | 4 |
| 如何阅读本手册 | 4 |

# 第一章 产品概述

| 附件          | 10 |
|-------------|----|
| 各部分的名称和功能   |    |
| 外观          |    |
| 打印结构        |    |
| 操作面板        |    |
| 兼容的 USB 存储器 |    |

# 第二章 打印机设置

| 准备使用打印机       |    |
|---------------|----|
| 安装位置          |    |
| 购买电源线时        |    |
| 连接电源线         | 21 |
| 连接到电脑         | 23 |
| 打开/关闭打印机      | 26 |
| 打开打印机         |    |
| 关闭打印机         | 27 |
| 装纸过程          | 29 |
| 装纸            |    |
| 使用可选的切刀模块加载纸张 |    |
| 加载扇形折叠纸       |    |
| 加载色带 (热转印法)   | 46 |
| 调整纸张检测传感器的位置  | 53 |
| 调整透射传感器的位置    | 53 |
| 调整反射传感器的位置    | 54 |
| 调节纸张近末端传感器    | 55 |

# 第三章 日常维护

| 青洁打印机           | 58 |
|-----------------|----|
| 盖板              | 58 |
| <br>打印头         |    |
| 压印滚筒            | 61 |
| 纸张检测传感器/色带末端传感器 | 62 |
| 纸张近末端传感器        | 64 |
| 纸张外罩            | 65 |
| 切刀模块 (选项)       | 67 |
| 当您长时间不使用打印机时    | 67 |
| 当您长时间不使用打印机时    | 67 |

# 第四章 故障排除

| 故障排除       | 70 |
|------------|----|
| 错误消息       | 70 |
| 如果打印机运行不正常 | 74 |
| 如果纸张卡住     | 77 |
| 如果色带在中间被切断 | 80 |
| 如果色带卷变得混乱  | 81 |

# 第五章 附录

| 规格            | 84 |
|---------------|----|
| 打印机           |    |
| 纸张            |    |
| 色带            |    |
| <br>使用选项的注意事项 |    |

# 产品概述

| 附件          | 10 |
|-------------|----|
| 各部分的名称和功能   |    |
| 外观          | 11 |
| 打印结构        |    |
| 操作面板        |    |
| 兼容的 USB 存储器 |    |

# 附件

确认所有附件是否齐全。 如果缺少任何东西,请联系您的服务代表。

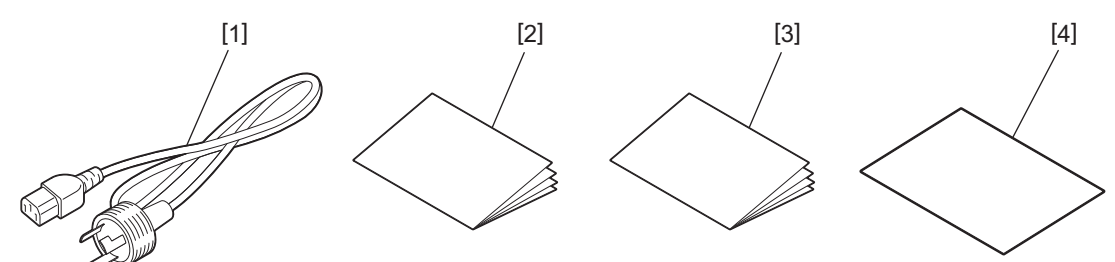

| 编号 | 零件名称       |
|----|------------|
| 1  | 电源线 (1)    |
| 5  | 安全信息 (1)   |
| 6  | 快速设置指南 (1) |
| 7  | 保修单 (1)    |

# 各部分的名称和功能

■外观

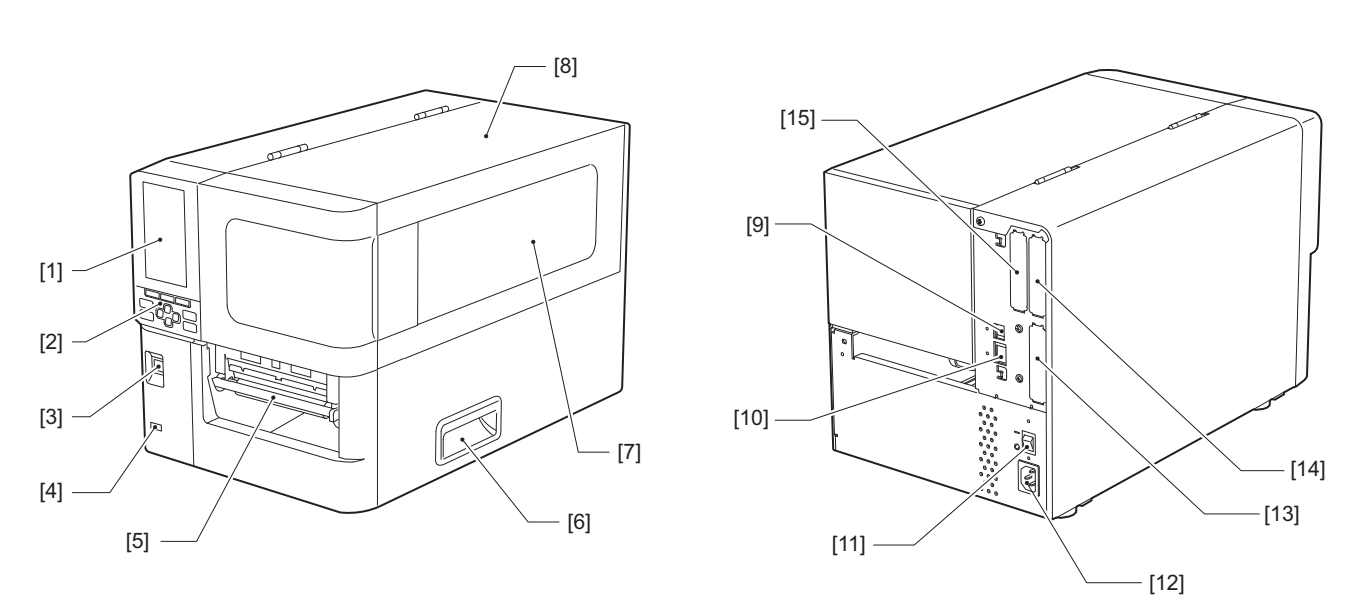

| 编号 | 零件名称                                           |
|----|------------------------------------------------|
| 1  | 彩色液晶显示屏<br>显示各功能的设置屏幕和打印机状态。                   |
| 2  | 操作面板<br>有2种打印机状态指示灯和11个打印机操作键。<br>□ 第14页"操作面板" |
| 3  | POWER (电源) 按钮<br>按下打开/关闭打印机电源。                 |
| 4  | USB 主机<br>连接USB存储器,扫描仪,键盘等。                    |
| 5  | 纸张出口<br>打印纸张从此出口输出。                            |
| 6  | 把手<br>打开或关闭顶盖时钩住您的手指。                          |
| 7  | 剩余纸张确认窗口<br>您可通过此窗口检查剩余纸量和色带。                  |
| 8  | 顶部盖板<br>打开此盖板,更换纸张、色带,或清洁机器内部。                 |
| 9  | USB 端口<br>连接USB线。<br>♀ 第23页 "连接到电脑"            |
| 10 | 局域网端口<br>连接局域网线。<br>♀ 第23页"连接到电脑"              |

1

| 编号 | 零件名称                                                                                                    |
|----|----------------------------------------------------------------------------------------------------|
| 11 | 主电源开关<br>关闭/打开打印机的主电源。<br>一:开<br>O:关                                                                      |
| 12 | 交流电源插口<br>连接电源线。<br>♀ 第21页"连接电源线"                                                                         |
| 13 | 扩展输入/输出端口 (可选)<br>连接周边设备。<br>有关与扩展输入/输出端口相连的周边设备,请使用符合规格和相关法律规定的设备。请<br>注意Toshiba Tec不生产任何连接扩展输入/输出端口的设备。 |
| 14 | 串行接口 (选项)<br>连接RS-232C兼容通信线缆。<br>(D-Sub 9-pin连接器英制螺钉型)                                                    |
| 15 | 无线局域网端口 (可选)<br>连接无线通信模块。<br>使用无线局域网时,串行通信接口不可用。                                                          |

# ■打印结构

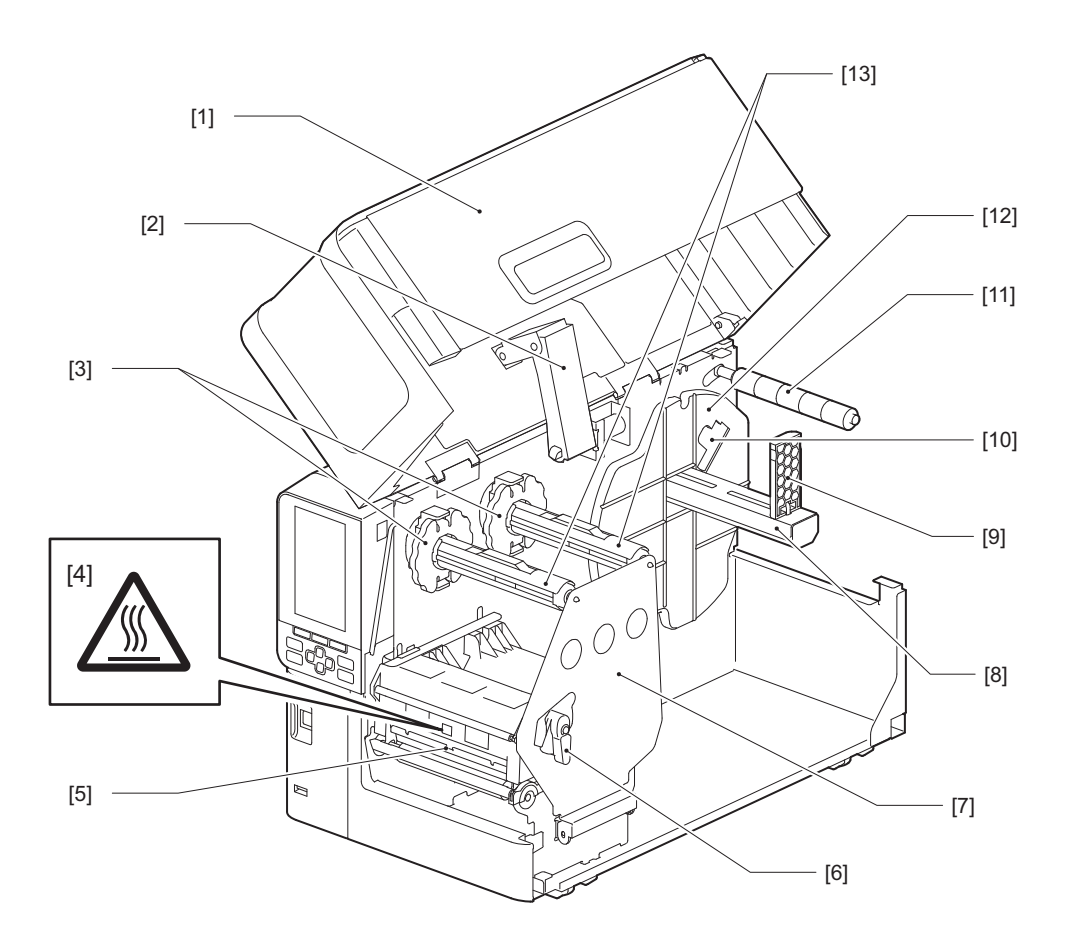

| 编号 | 零件名称                                                      |
|----|-----------------------------------------------------------|
| 1  | 顶部盖板                                                      |
| 2  | 盖板阻尼器                                                     |
| 3  | 色带限位块<br>调整限位块的位置,匹配使用色带的宽度。                              |
| 4  | 高温警示标签小心高温。                                               |
| 5  | 打印头块<br>此单元在打印纸上打印。<br>打印头块下有温度传感器、反射传感器、透射传感器和色带末端传感器。   |
| 6  | 打印头控制杆<br>打开和关闭打印头块并切换应用到纸张上的压力。                          |
| 7  | 色带轴固定板                                                    |
| 8  | 供应轴<br>安装纸张。                                              |
| 9  | 卷纸支架<br>滑动以适合纸张宽度,固定纸张。                                   |
| 10 | 纸张近末端传感器调整开关<br>调整传感器的检测水平,检测剩余纸量。<br>□□ 第55页"调节纸张近末端传感器" |
| 11 | 纸张导向轴                                                     |
| 12 | 供应支架<br>固定纸张与卷纸支架。                                        |
| 13 | 色带轴<br>安装色带。                                              |

**1** 产品蔬述 ■操作面板

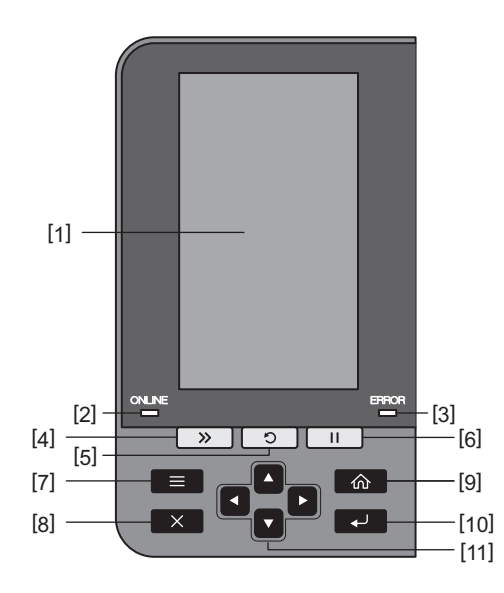

| 编号 | 零件名称                                                                                                    |
|----|----------------------------------------------------------------------------------------------------|
| 1  | 彩色液晶显示屏 ( <b>272 x 480</b> 点)<br>显示打印机的状态和各个功能的设置屏幕。                                                                                                    |
| 2  | <ul> <li>ONLINE (联机)指示灯 (蓝色)<br/>打印机状态如下。</li> <li>• 开:打印机与计算机通信准备就绪。</li> <li>• 快闪:打印机当前正与计算机通信。</li> <li>• 慢闪:打印机处于节能模式。</li> </ul>                                 |
| 3  | <ul> <li>ERROR (错误)指示灯 (橙色)</li> <li>打印机状态如下。</li> <li>• 开:出错。</li> <li>• 闪烁:检测到色带末端。</li> </ul>                                                                      |
| 4  | <ul> <li>[FEED] (送纸)按钮<br/>按此键,向前送一张纸,或调整纸张到指定位置。</li> <li>注意</li> <li>更换纸张或色带后,请按住[FEED]键,送纸约10至20 cm (3.94"至7.87"),确认可正确<br/>送纸。如果发生任何褶皱现象,请再按几次[FEED]键。</li> </ul> |
| 5  | <ul> <li>[RESTART] (重启)按钮</li> <li>按此键,暂停后重启打印,或在出错后,清除错误并再次发布打印作业。</li> <li>按此键,恢复到初始通电状态。此操作将重置正在处理中的任何数据和设置。</li> <li>在暂停状态中长按此键3秒以上,将切换到用户模式。</li> </ul>          |
| 6  | <ul> <li>[PAUSE] (暂停) 按钮</li> <li>按此键暂停打印。</li> <li>按此键确认菜单选择或调整设置。</li> <li>在暂停状态中长按此键3秒以上,将切换到阀值模式。</li> </ul>                                                      |

| 编号 | 零件名称                                   |  |  |  |  |  |  |  |
|----|----------------------------------------|--|--|--|--|--|--|--|
| 7  | [模式]键                                  |  |  |  |  |  |  |  |
|    | • 按此键显示菜单屏幕。                           |  |  |  |  |  |  |  |
|    | • 在联机模式中长按此键3秒以上,将切换到用户模式。             |  |  |  |  |  |  |  |
| 8  | [取消]键                                  |  |  |  |  |  |  |  |
|    | • 按此键清除当前打印作业。                         |  |  |  |  |  |  |  |
|    | • 按此键取消任何正在进行的设置更改。                    |  |  |  |  |  |  |  |
| 9  | [主页]键                                  |  |  |  |  |  |  |  |
|    | 按此键,返回联机模式。                            |  |  |  |  |  |  |  |
| 10 | [回车]键                                  |  |  |  |  |  |  |  |
|    | 按此键,确认菜单选择或任何设置更改。                     |  |  |  |  |  |  |  |
| 11 | [上箭头]键/[下箭头]键                          |  |  |  |  |  |  |  |
|    | 上下移动光标。                                |  |  |  |  |  |  |  |
|    | 这些键也用来增加或减少设置值。当您长按这些键时,设置值会持续增加(或减少)。 |  |  |  |  |  |  |  |
|    | [左箭头]键/[右箭头]键                          |  |  |  |  |  |  |  |
|    | 向左或向右移动光标。                             |  |  |  |  |  |  |  |

| 产品概述

1

#### ■兼容的 USB 存储器

您可以将接收缓冲区内容和操作日志信息保存到 USB 存储器中。 有关详细信息,请参阅 "Key Operation Specification (按键操作规范)"。

使用符合以下条件的 USB 存储器:

- 带闪存的集成设备 (直连 USB 端口)
- 1 GB 或以上的容量 (推荐 2 GB 或以上)
- 兼容以下由 USB-IF (USB Implementers Forum, USB 通用串行总线开发者论坛)设置的标准:
  - 组值:8(08h)(USB大容量存储设备)
  - 子类值:6(06h) (SCSI 透明命令集)
  - 协议值:80 (50h) (散装运输)
- 兼容 USB 2.0
   如果使用的USB存储器兼容USB 3.0,则其运行速度为USB 2.0 (高速, 480 Mbps)
- USB 格式化类型必须为 FAT32 或 exFAT 如果保存的文件大于2 GB,请使用exFAT格式化的USB存储器。

提示

您可以在即将进行操作之前插入 USB 存储器来使用它。不需要提前插入。

#### 已在打印机上确认操作的 USB 存储器

| 制造商           | 产品名称             | 容量            |
|---------------|------------------|---------------|
| Silicon Power | ULTIMA-U02       | 32 GB、 128 GB |
| BUFFALO       | RUF3-C           | 16 GB、 32 GB  |
|               | RUF3-K32GA       | 32 GB         |
| ELECOM        | MF-MSU3A04GBK    | 4 GB          |
| KIOXIA        | TransMemory U301 | 16 GB         |
| SONY          | USM128GU         | 128 GB        |
| GREEN HOUSE   | GH-UF3LA512G-WH  | 512 GB        |
| Kingston      | DataTraveler     | 8 GB          |

# 2

# 打印机设置

| 准备使用打印机       | 18 |
|---------------|----|
| 安装位置          | 18 |
| 购买电源线时        | 20 |
| 连接电源线         | 21 |
| 连接到电脑         | 23 |
| 打开 / 关闭打印机    | 26 |
| 打开打印机         | 26 |
| 关闭打印机         | 27 |
| 装纸过程          | 29 |
| 装纸            | 30 |
| 使用可选的切刀模块加载纸张 | 37 |
| 加载扇形折叠纸       | 39 |
| 加载色带 (热转印法)   | 46 |
| 调整纸张检测传感器的位置  | 53 |
| 调整透射传感器的位置    | 53 |
| 调整反射传感器的位置    | 54 |
| 调节纸张近末端传感器    | 55 |

# 准备使用打印机

本章说明如何设置打印机、连接计算机和连接电源线。

#### ■安装位置

#### ⚠小心\_

#### 请确保至少有两人负责搬运打印机。

尝试独自搬动此打印机会导致受伤。 搬动此打印机时,请按照下图所示位置抓握。

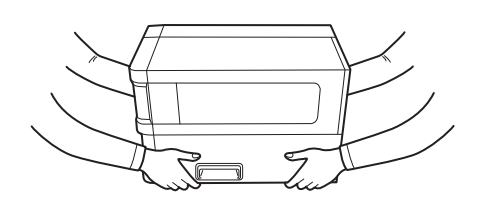

#### 搬动此打印机时,请勿抓握可选模块。

这样做可导致打印机部件分离和跌落,造成潜在伤害。 (安装可选切刀模块,剥离模块等)

#### 请勿在以下位置设置。

可能会造成起火、电击、功能故障、损坏或变形。

- 超出规定温度范围的位置
- 暴露在阳光直射下的位置
- 靠近窗户
- 高湿度场所
- 暴露在直接冷空气中的位置
- 易受振动的场所
- 有大量蒸汽或灰尘的地方
- •暴露在油烟、蒸汽或高温下的位置
- 靠近烹饪器具、加湿器或加热装置
- 靠近使用微波的设备,例如: 微波炉
- 靠近产生磁场或电磁波的设备
- 靠近海边

将打印机安装在平坦、水平、通风良好且有足够空间进行操作的位置。 此外,如下图所示,在打印机周围留出空间。

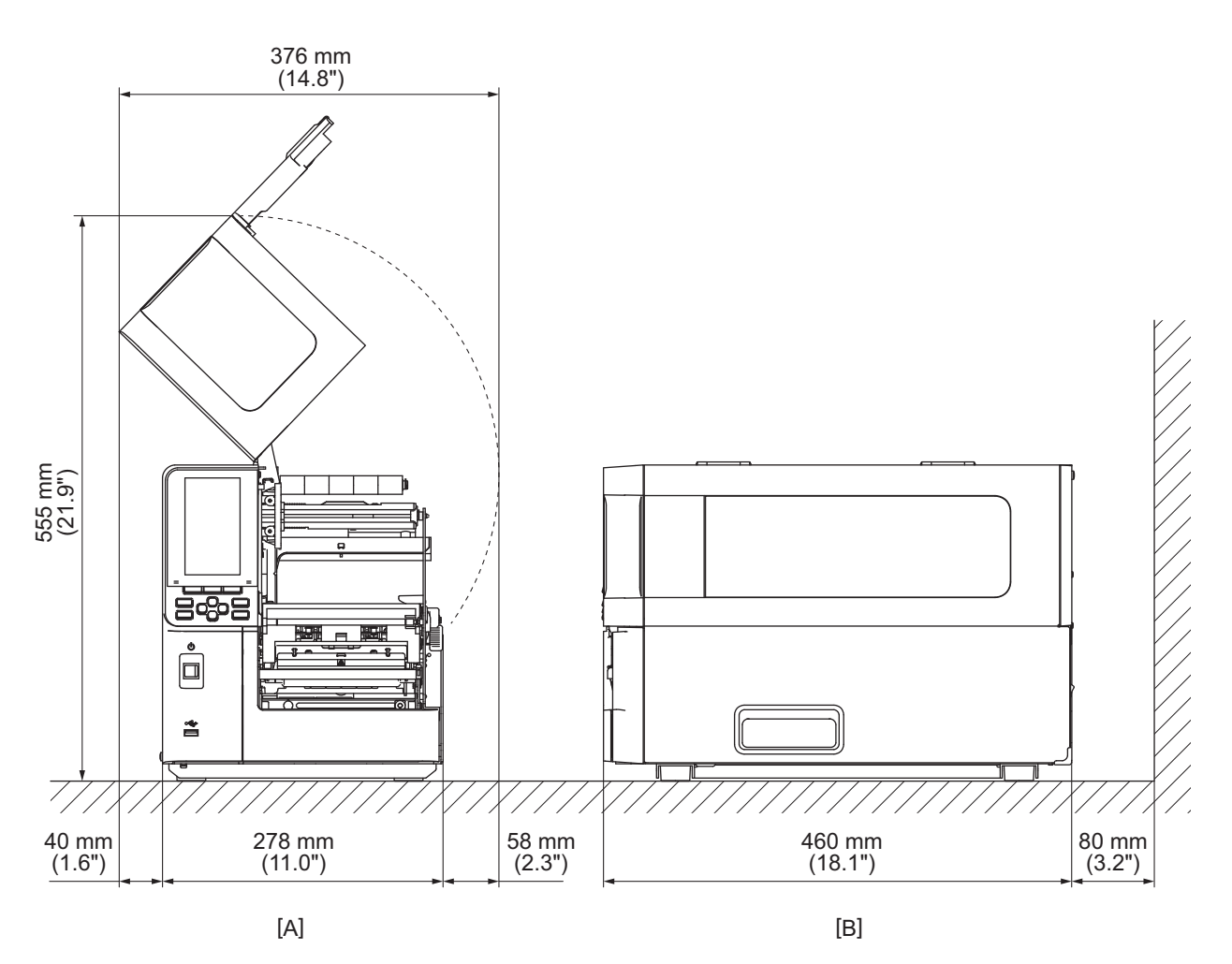

[A]: 前部 [B]: 右侧

# ■购买电源线时

在某些国家/地区,电源线未随本打印机提供。在这种情况下,请使用您所在国家/地区批准的电源 线。

| 电源线说明                                         |                    |                          |                          |                              |                          |  |  |  |  |
|-----------------------------------------------|--------------------|--------------------------|--------------------------|------------------------------|--------------------------|--|--|--|--|
| 1.使用 100-125 伏交流电源时,请选择额定值最小为125 V、 10 A的电源线。 |                    |                          |                          |                              |                          |  |  |  |  |
| 2.使用200-240伏交流电源供电时,请选择额定最小电压为250V的电源线。       |                    |                          |                          |                              |                          |  |  |  |  |
| 3.请选择长度不超过2米的电源线。                             |                    |                          |                          |                              |                          |  |  |  |  |
| 4.连接到交流适配器的电源线插头必须能够插入ICE-320-C14插孔。形状见下图。    |                    |                          |                          |                              |                          |  |  |  |  |
|                                               |                    |                          |                          |                              |                          |  |  |  |  |
| 国家/地区                                         | 北美                 | 欧洲                       | 英国                       | 澳大利亚                         | 中国                       |  |  |  |  |
| <ul><li>额定(最小</li><li>值)</li><li>类型</li></ul> | 125 V、 10 A<br>SVT | 250 V<br>H05VV-F         | 250 V<br>H05VV-F         | 250 V<br>AS3191认证、<br>轻型或普通型 | 250 V<br>GB5023          |  |  |  |  |
| 导体尺寸 (最<br>小值)                                | No. 3/18AWG        | 3 x 0.75 mm <sup>2</sup> | 3 x 0.75 mm <sup>2</sup> | 3 x 0.75 mm <sup>2</sup>     | 3 x 0.75 mm <sup>2</sup> |  |  |  |  |
| 插头配置(当<br>地批准的类<br>型)                         |                    | E Jam                    |                          | D                            | D                        |  |  |  |  |
| <ul><li>额定(最小</li><li>值)</li></ul>            | 125 V、 10 A        | 250 V、 10 A              | 250 V <sup>*1</sup>      | 250 V <sup>*1</sup>          | 250 V <sup>*1</sup>      |  |  |  |  |

\*1 至少是产品额定电流的 125%。

#### ■连接电源线

按照以下步骤,将提供的电源线连接到电源插座。 电源插头有地线,请务必也连接到地线端子。

#### ▲ 警告 \_

- 仅使用铭牌上规定的交流电压。 否则,可能会引起火灾或触电。
- 插座应靠近设备并易于使用。
- 请务必使用此打印机提供的电源线\*。
   使用非提供的电源线可能会导致火灾。此外,请勿在其他设备上使用提供的电源线。
   \*在某些国家或地区,本打印机不提供电源线。此时,请使用您国家或地区批准的电源线。
- **请勿使用延长线或将多根电线连接到一个插座。** 超过电源容量可能会导致火灾和触电。
- 不要过度弯曲、损坏、拉扯、放置重物或加热电源线。
   损坏电源线存在着火和触电的危险。如果电源线损坏,请向您的服务代表申请更换。
- 务必将地线连接到接地端子。
   如果发生漏电,会有火灾和触电的危险。但是,请勿将其连接到煤气管、水管、水龙头或避雷针等,否则可能会导致事故或故障。
- **请勿用湿手插拔电源插头。** 用湿手插拔电源插头可能会导致火灾和触电。

#### ⚠小心\_

- 请确保连接电源线前,关闭打印机电源开关。
   电源打开时进行连接可能会导致电击或短路。
- 将电源插头完全牢固地插入电源插座。 未牢固插入电源插头可能会导致火灾和触电。
- 拔下电源插头时,请始终握住插头。
   拉动电源线可能会损坏或暴露芯电线,因此存在着火和触电的风险。
   每年至少拔掉一次电源插头、并清洁插头的刀片和刀片周围的区域。
- 积聚的灰尘有引起火灾的危险。
- 拔下电源线时,请确保主电源关闭。 电源打开时拔下电源线有发生故障的风险。

- 1 确保打印机的主电源开关[1]关闭。
  - O 侧关闭。

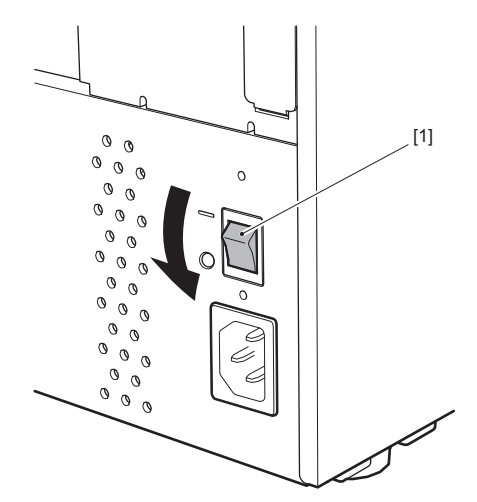

2 将电源线[2]插入后盖板上的交流电插座[1]中。

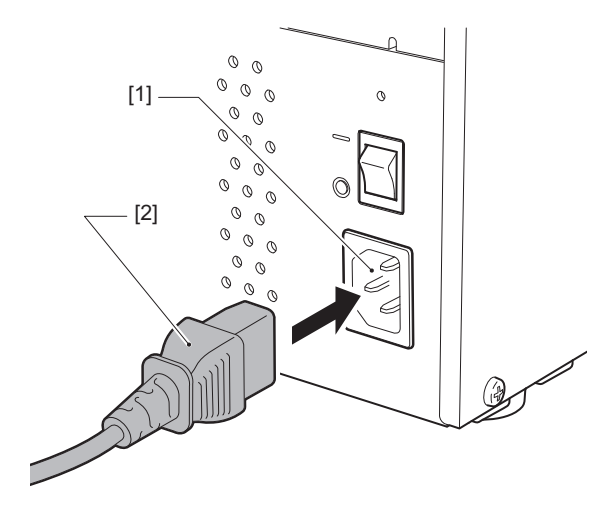

#### ■连接到电脑

按照以下步骤连接到计算机。 使用哪种通信电缆取决于与计算机通信的方式。 有关详细信息,请咨询您的服务代表。

#### □ 与网线连接

1 将网线 [2] 的接口连接到打印机背面的局域网端口 [1]。

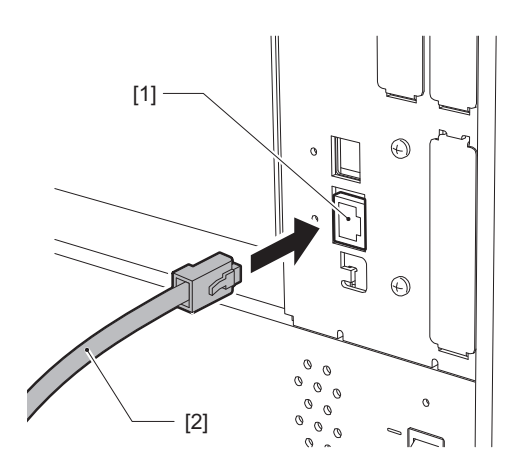

提示

您不需要关闭打印机或计算机的电源。

**2** 将局域网线另一端的连接器与计算机或集线器上的局域网端口连接。 有关如何连接到计算机的信息,请参阅所用计算机的用户手册。

注意

- 使用符合标准的网线。
  - 10BASE-T 标准: 3 类以上
  - 100BASE-TX 标准:5 类以上
  - 1000BASE-T标准: 类别5e或更高
  - 电线长度: 最长100 m (328.1 ft) 最大段长
- 根据连接的 LAN 环境和噪音环境,可能会发生通信错误。在这种情况下,您可能需要屏蔽电缆 (STP)和连接设备的匹配。
- 建议更改默认的SNMP社区名称。

# □与 USB 电缆连接

- 1 打开计算机并启动 Windows 系统。
- 2 打开打印机后部的主电源开关并按前部的电源键。
- 🗳 🚇 第26页 "打开打印机"
- 3 将 USB 电缆 [2] 的接口连接到 USB 接口 [1],以连接打印机背面的主机。

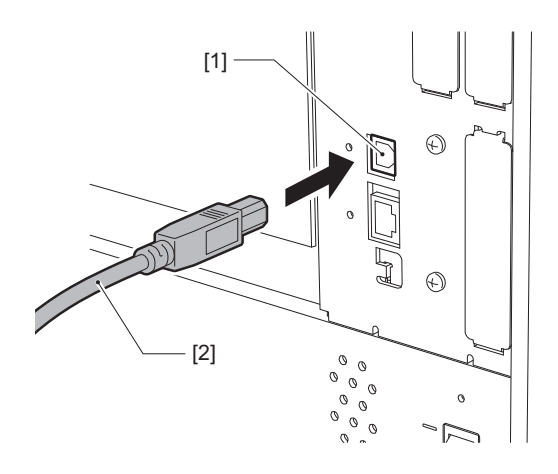

**4** 将 USB 电缆另一端的接口连接到计算机上的 USB 接口。 有关如何连接到计算机的信息,请参阅所用计算机的用户手册。

#### 注 意

使用符合 2.0 或更高标准的 USB电缆的 B 型接口连接到打印机。

# □ 通过无线局域网连接 (可选)

#### 注 意

- 检查打印机和主机之间是否有障碍物。他们之间的障碍物可能导致通信不畅。
- 1 将打印机放在接入点的覆盖范围内。

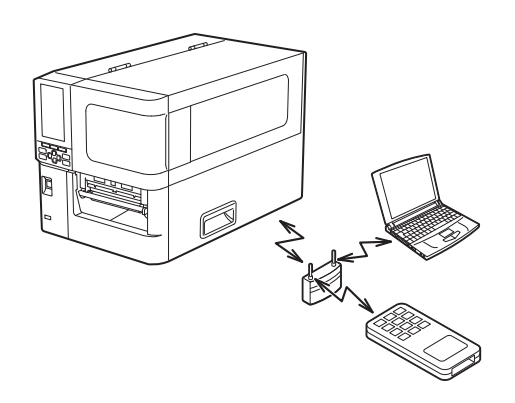

2 打开打印机和主机设备。

# 3 将数据从主机设备传输到打印机。

#### 提 示

根据使用打印机的环境,通信可能会很困难。请提前确认。具体来说,在金属物体附近、金属粉尘较多的地方、被金属墙围起来的房间等,可能无法进行通信。

# 打开 / 关闭打印机

使用打印机后部的主电源开关和前部的电源键,打开或关闭打印机。

#### 注意

请勿通过连接或断开电源线的方式打开/关闭打印机。这会导致功能故障。

# ■打开打印机

1 打开打印机后部的主电源开关[1]。

一 侧打开。

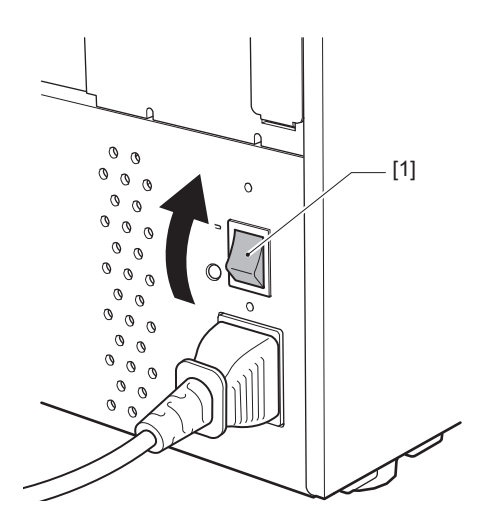

2 按打印机前部的电源键[1]。

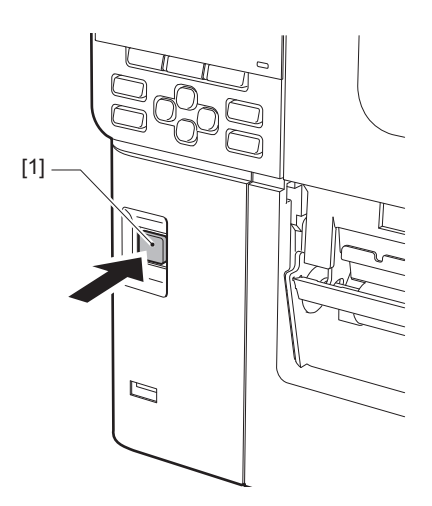

彩色液晶显示屏上显示"联机"。联机指示灯 (蓝色)闪烁约15秒,然后点亮。

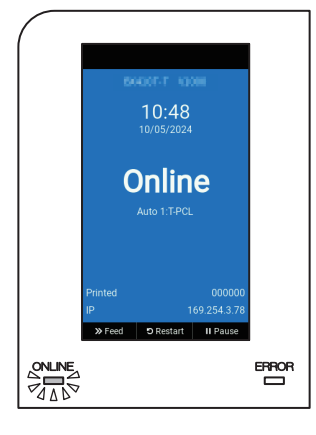

提 示

- 如果电源未打开或显示错误消息,请参阅以下页。
   第70页"故障排除"
- 此打印机可允许您仅使用后部的主电源开关来打开打印机,而不使用前部的电源键。详情请联系您的服务维修代表。

#### ■关闭打印机

#### 注意

- 正在输出纸张时请勿关闭电源。这可能会导致卡纸或故障。
   但是,如果打印机散发异味或烟雾,请立即关闭电源并从电源插座中拔出电源插头。
- •如果 ONLINE (联机)指示灯快速闪烁,打印机可能正在与计算机通信,所以不要关闭电源。这可能会对连接的计算机产生不良影响。
- 1 确认彩色液晶显示屏上显示"联机",联机指示灯 (蓝色) 点亮。

如果联机指示灯 (蓝色)闪烁,请等待指示灯亮起。

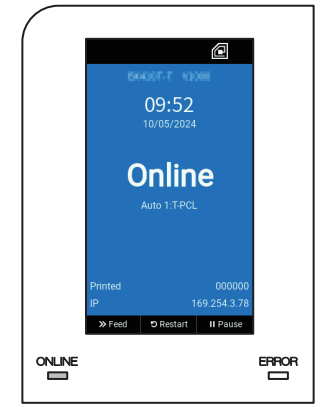

# 2 按打印机前部的电源键[1]。

删除存储器中的数据,关闭打印机。

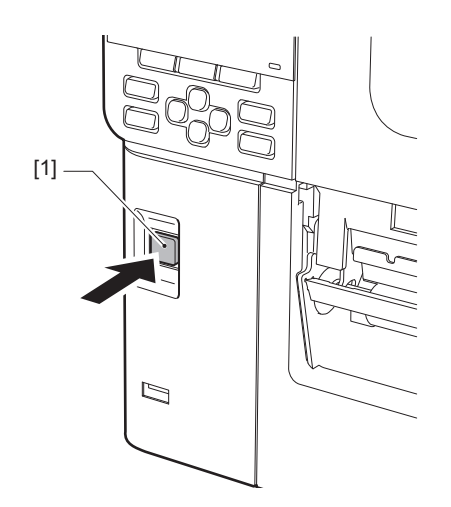

3 按[暂停]或[回车]键。

提 示

- 要取消操作并返回先前的屏幕,请按[送纸]或[取消]键。
- 彩色液晶显示屏上显示的信息随打印机操作状态而异。
- 当网络功能激活,固件升级正在进行中,或正从Web Utility中上传字体数据时,不可关闭电 源。请按[暂停]或[回车]键,返回先前的屏幕。
- 4 彩色液晶显示屏关闭。

ONLINE (联机)指示灯和 ERROR (错误)指示灯一起闪烁后,它们会熄灭。

- 5 关闭打印机后部的主电源开关[1]。
  - O 侧关闭。

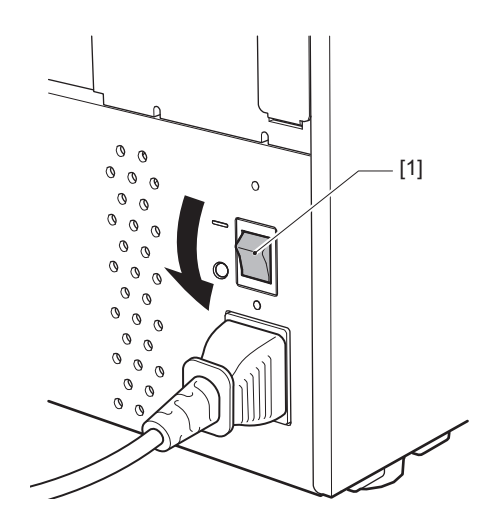

## 装纸过程

本节介绍在打印机中装入纸张 (标签/标签纸)的过程。

#### 注意

- 打印机中可以装入的纸张尺寸如下。
  - 卷筒直径: 最大 200 mm (7.87")
  - 芯的内径: 76.2 mm (3")
- 有热转印和直热式纸张,纸张包含标签。
- 纸张分为内卷 [1] 和外卷 [2],如下图所示。无论滚动方向如何,装入纸张时,打印面 [3] 将朝上。

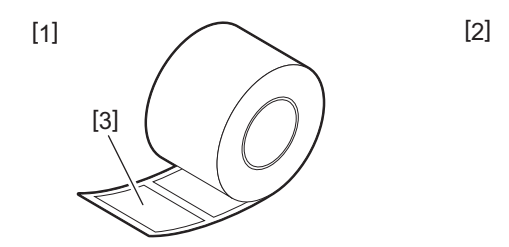

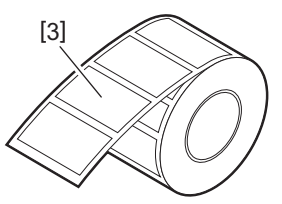

• 加载卷纸前,按如下所示弄平卷纸面。

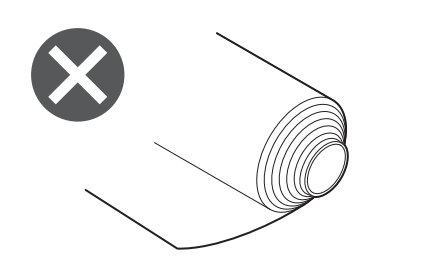

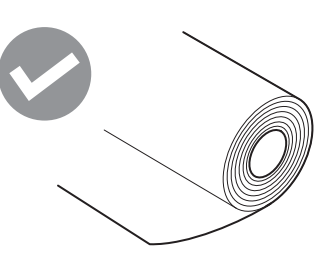

安装新的或非先前使用的纸张时,请使用系统模式中的"传感器"选项调整纸张检测传感器的灵敏度。

有关详细信息,请参阅"Key Operation Specification (按键操作规范)"。

如果您安装预打印纸张,请设置阀值。
 有关详细信息,请参阅"Key Operation Specification (按键操作规范)"。

提示

- 使用东芝泰格公司认可的纸张。有关订购和准备纸张的详细信息,请联系您的服务代表。
- 东芝泰格公司对装入非东芝泰格公司认可纸张进行打印造成的任何后果不承担任何责任。

# ■装纸

#### ▲小心 \_\_\_\_

- **请向左完全打开顶盖。** 将其留在中间位置可能会导致其自行关闭,从而造成伤害。
- 打印过后,请勿触碰打印头或其周围区域。
   这可能会导致灼伤。
- 1 请向左完全打开顶盖[1]。

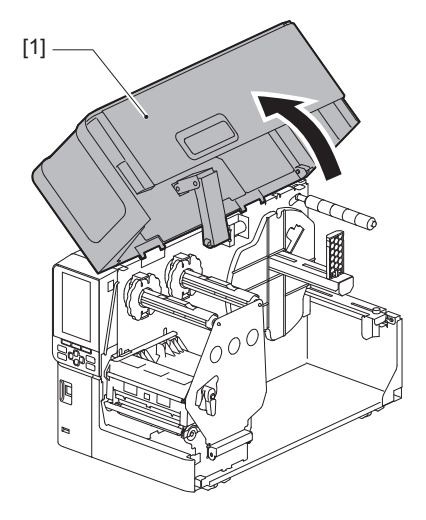

2 将打印头控制杆[1]转到"FREE"位置。然后,轻轻地将色带轴固定板[2]向下拉到 右侧。

#### ⚠小心\_

色带轴固定板可能会由于其自身的重量向下坠,造成伤害。请将您的手放在色带轴固定板上,慢 慢向下拉。

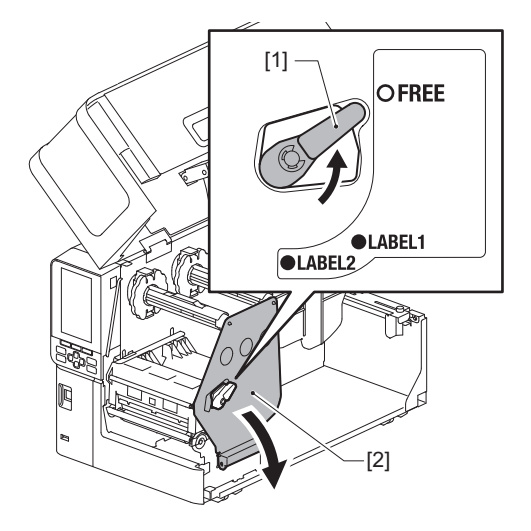

3 抬起打印头块[1]。

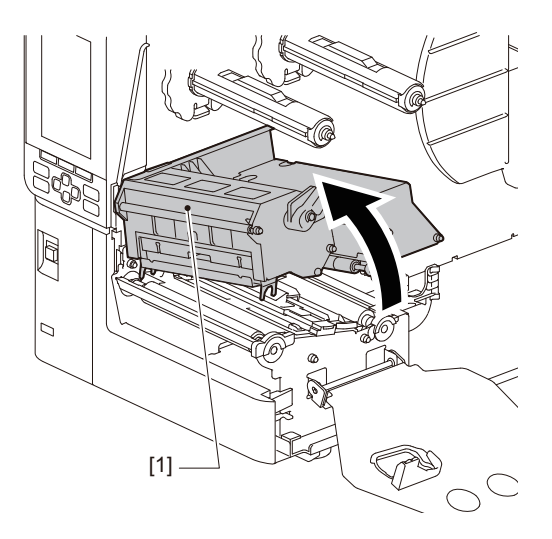

**4 向下折叠卷纸支架[1]。** 更换纸张时,请从供应轴[2]上取下旧的纸张或纸芯。

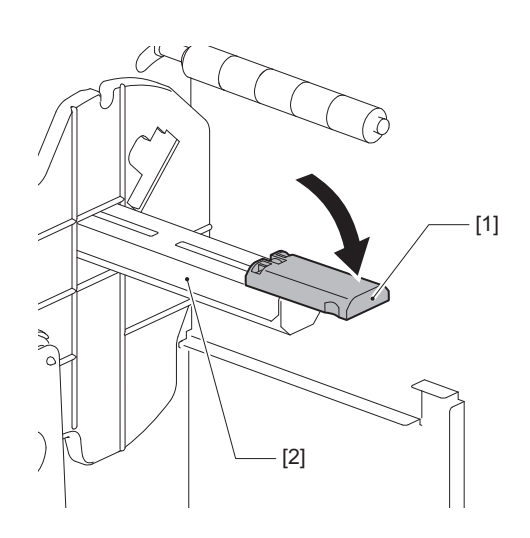

5 将纸张放在供应轴[1]上,并将纸张通过导纸轴[2]的后方。

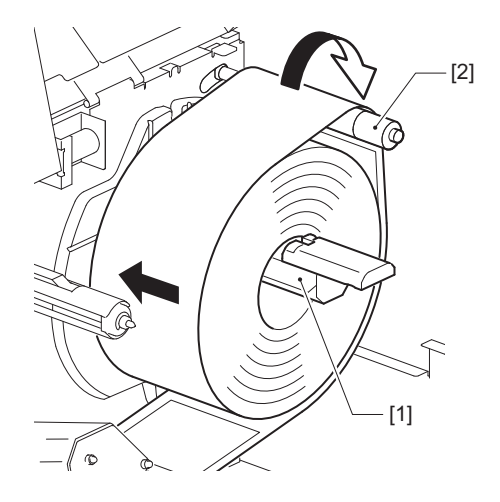

提 示

根据打印面的方向,朝外还是朝内,纸张路径会不同。请参考下图,正确安装纸张。

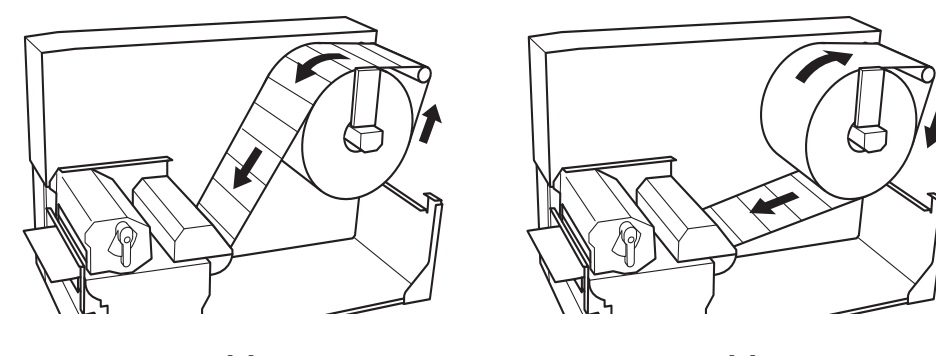

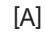

[B]

[A]: 外卷 [B]: 内卷

6 推入卷纸支架[1]。 轻轻推动卷纸支架,防止卷纸损坏。 卷纸设置在中央位置。

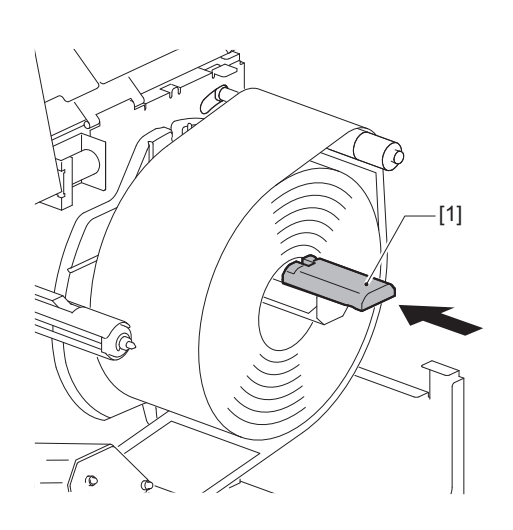

# 7 将卷纸支架[1]直立放置。

小心抬起卷纸支架,防止卷纸损坏。 确保卷纸支架和卷纸之间的间隙在0.5 mm (0.02")和2 mm (0.08") 之间。

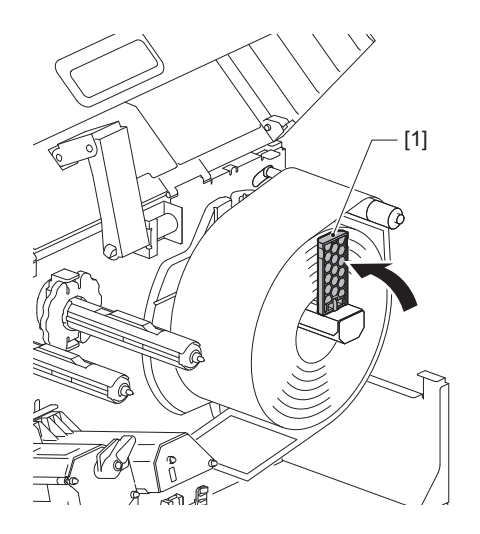

8 松开纸张导板[1]上的翼形螺钉[2],使其稍宽于纸张的宽度。

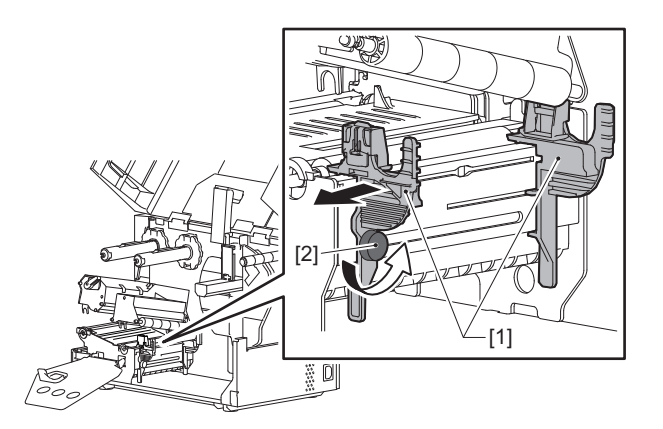

9 在左右纸张导板 [2] 之间通过纸张[1]前端,并将其通过打印头块的下部送入纸张出口。

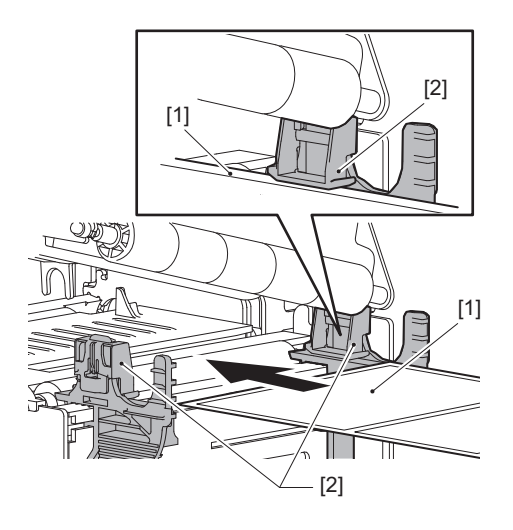

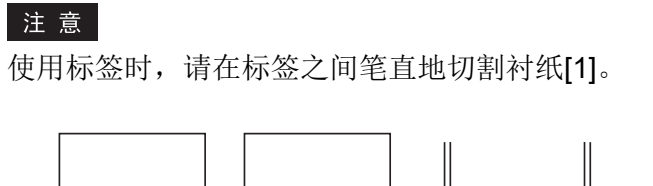

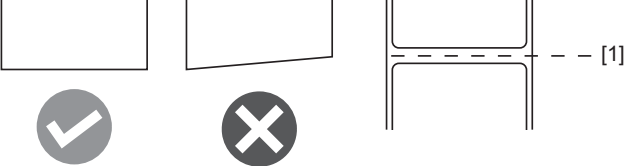

10提起纸张传感器单元[1]并将纸张输送到纸张出口。

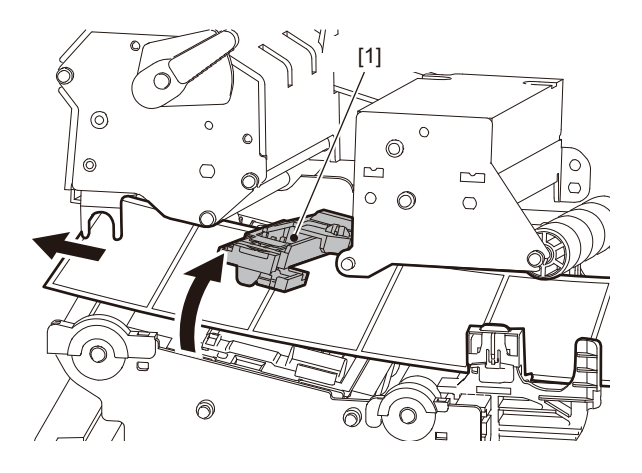

11 将纸张导板[1]与纸张[2]之间的间隙调整到约0.5 mm (0.02") 的范围,并上紧翼形 螺钉[3]固定纸张导板。

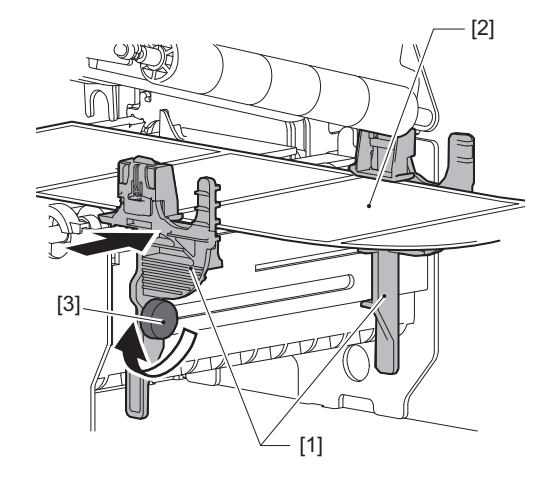

注 意

如果纸张导板和纸张之间空间太大, 就无法正确检测纸张宽度。

12提起锁定卡扣[1]并移动纸张宽度检测导板[2],与纸张边缘对齐。

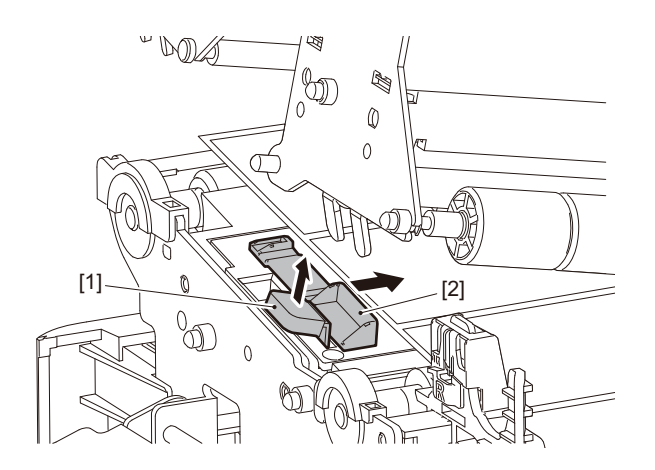

#### 注 意

当使用熨洗须知标签切刀在熨洗须知标签(防水洗标签)上打印时,由于熨洗须知标签的特性, 打印方向上可能会出现未对齐或皱褶。此时,请完全打开纸张宽度检测导板进行使用。

# 13 向下按锁定卡扣[1],锁定纸张宽度检测导板。

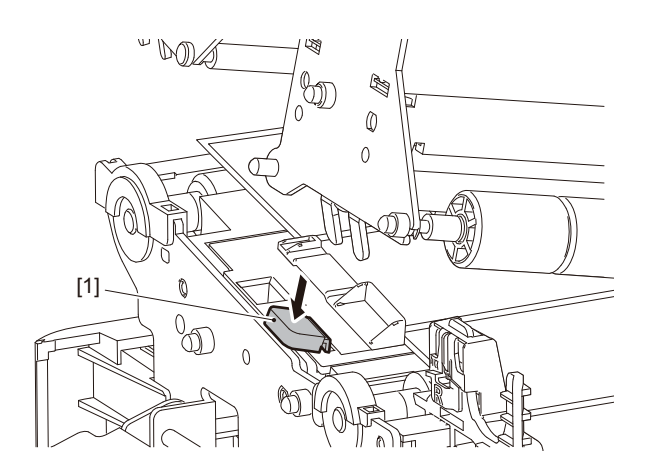

# 14 放下打印头块[1]。

要调整纸张检测传感器的位置,请参阅以下内容。□□ 第53页"调整纸张检测传感器的位置"

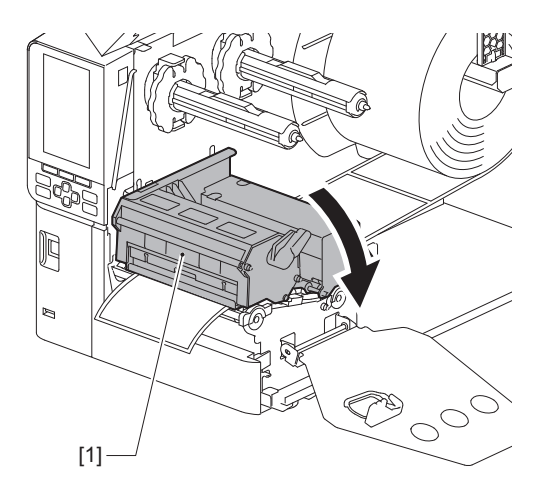

提示 当您装入使用反射式传感器的纸张时,请调整反射式传感器的位置。 □ 第54页 "调整反射传感器的位置"

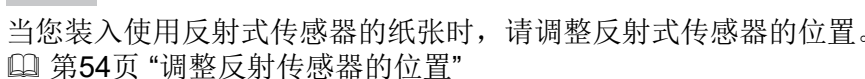

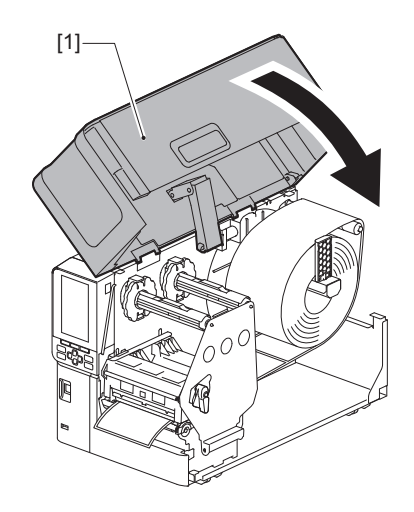

# 16 轻轻关上顶盖[1]。

提示

- 当装载的标签纸张宽度不到50 mm (2")时,转动打印头控制杆到"LABEL1"的位置。

15<sup>设置色带轴固定板[1]并转动打印头卡扣[2]到"LABEL2"的位置,固定打印头块。</sup>

[2]

OFREE

OLABEL1

- [1]

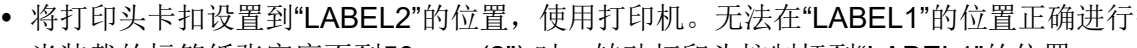

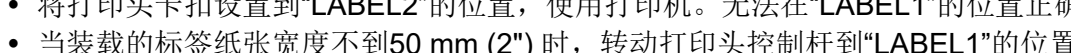

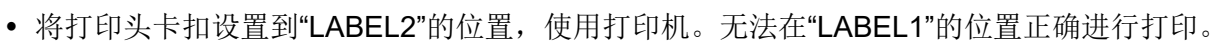
# ■使用可选的切刀模块加载纸张

## ▲小心 \_\_\_\_

- 请向左完全打开顶盖。 将其留在中间位置可能会导致其自行关闭,从而造成伤害。
- 打印过后,请勿触碰打印头或其周围区域。 这可能会导致灼伤。
- 请勿直接触摸切刀刀片。 这可能会导致受伤。
- 1 按照标准纸张安装步骤1到13,加载纸张。
- 2 将纸张的末端 [1] 插入切刀模块 [2] 的纸槽 [3]。

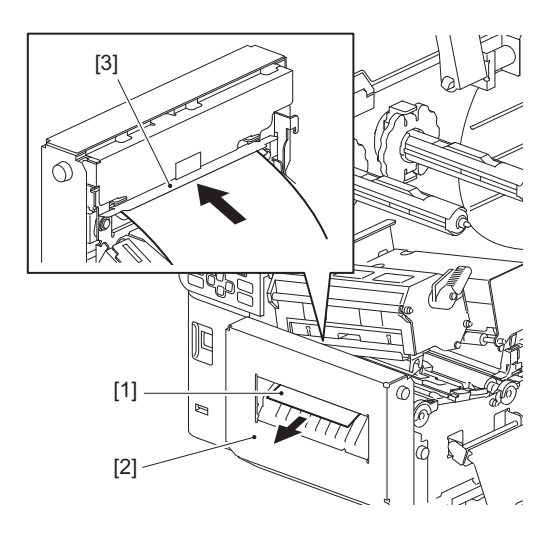

注 意

当使用熨洗须知标签切刀在熨洗须知标签 (防水洗标签)上打印时,由于熨洗须知标签的特性, 打印方向上可能会出现未对齐或皱褶。此时,请完全打开纸张宽度检测导板进行使用。

# 3 放下打印头块[1]。

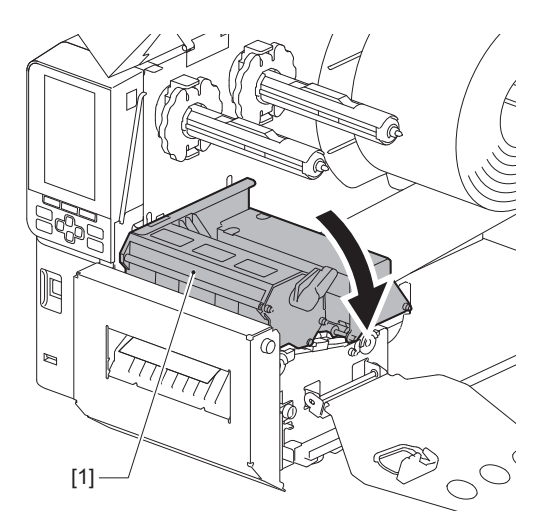

4 设置色带轴固定板[1]并转动打印头卡扣[2]到"LABEL2"的位置,固定打印头块。

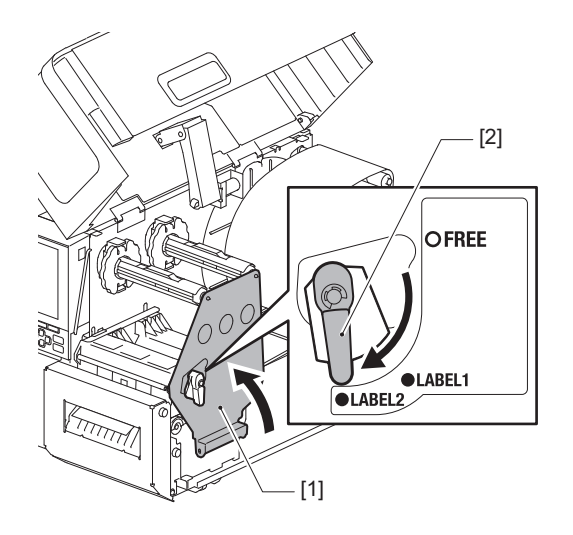

### 提示

- 将打印头卡扣设置到"LABEL2"的位置,使用打印机。无法在"LABEL1"的位置正确进行打印。
- 当装载的标签纸张宽度不到50 mm (2") 时,转动打印头控制杆到"LABEL1"的位置。
- 当装载熨洗须知标签时,将打印头卡扣转到"LABEL2"的位置。

# 5 <sup>轻轻关上顶盖[1]。</sup>

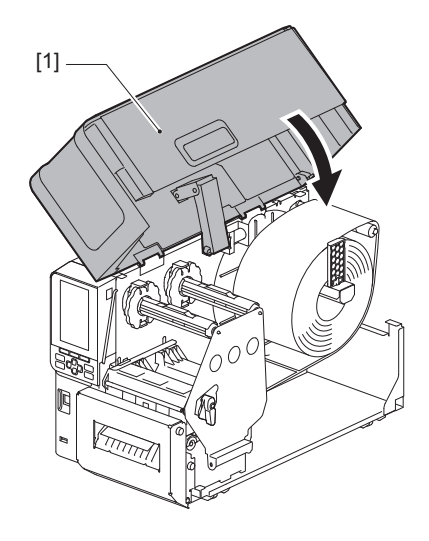

提示

当您装入使用反射式传感器的纸张时,请调整反射式传感器的位置。 □ 第54页 "调整反射传感器的位置"

# ■加载扇形折叠纸

# \Lambda 小心 \_\_\_\_\_

- 请向左完全打开顶盖。 将其留在中间位置可能会导致其自行关闭,从而造成伤害。
- 打印过后,请勿触碰打印头或其周围区域。 这可能会导致灼伤。

提示

使用扇形折叠纸时,安装可选的纸张导板。

# 1 请向左完全打开顶盖[1]。

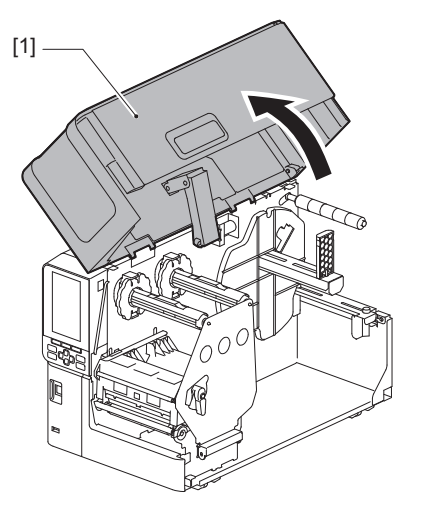

2 将打印头控制杆[1]转到"FREE"位置。然后,轻轻地将色带轴固定板[2]向下拉到 右侧。

# ▲小心\_

色带轴固定板可能会由于其自身的重量向下坠,造成伤害。请将您的手放在色带轴固定板上,慢 慢向下拉。

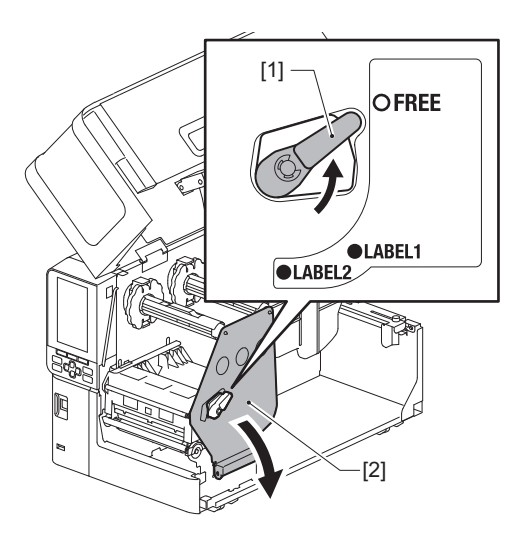

3 抬起打印头块[1]。

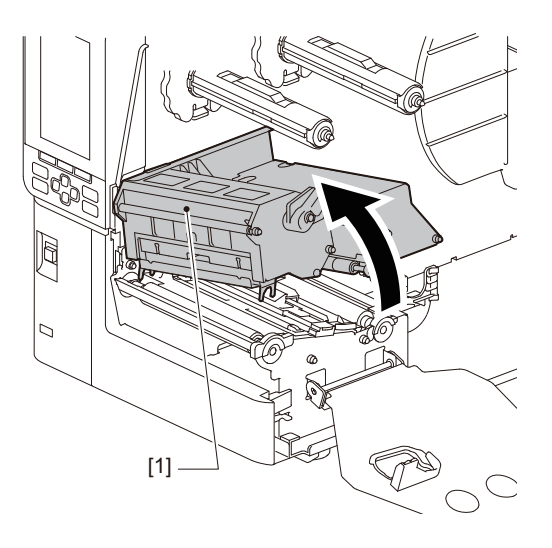

4 提起纸张传感器单元[1]。

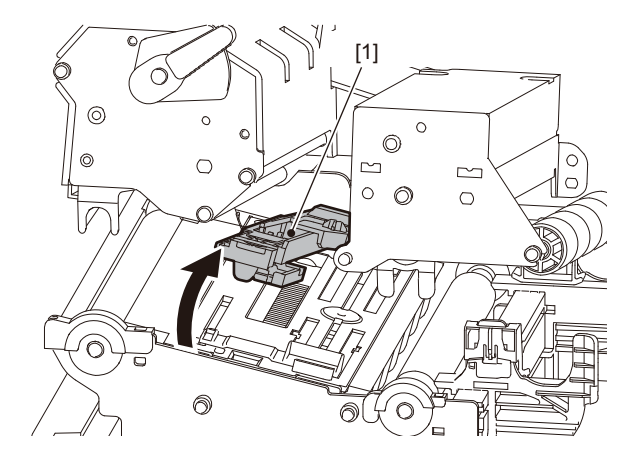

5 松开外部纸张导板左右两侧上的翼形螺钉[1],使其稍宽于纸张的宽度。

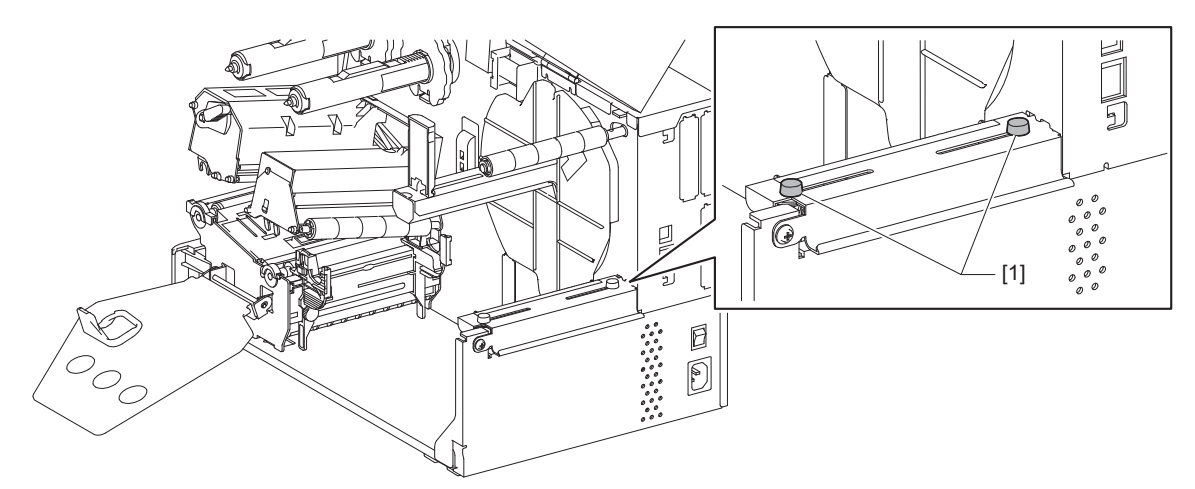

6 在打印机后部放置扇形折叠纸[1]并将其末端插入外部纸张导板[2]下部的纸张槽口 中。

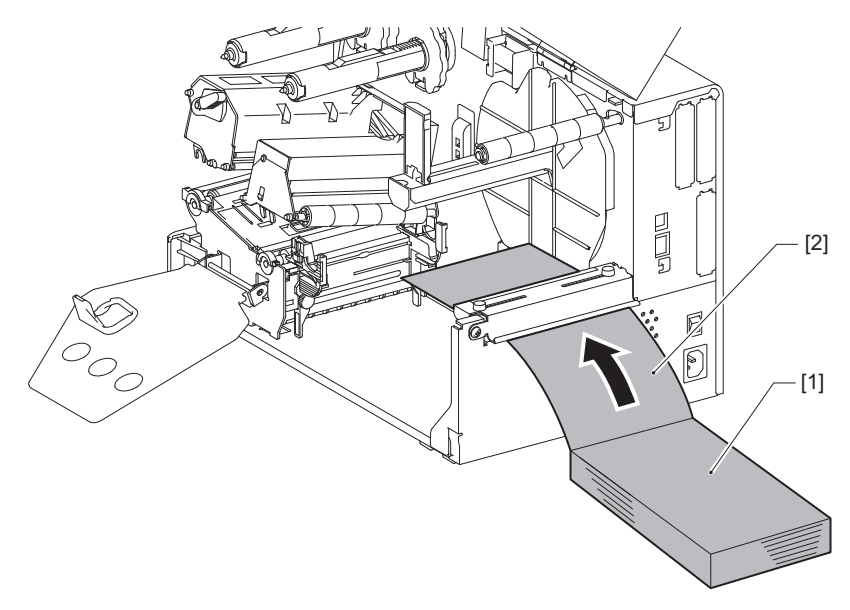

# 注 意

- 放置折叠纸,使打印面朝上。
- 将扇形折叠纸的中心与外部纸张导板对齐。
- 如果位置[a]所示,放置扇形折叠纸,使其顶端低于打印机纸张槽口至少45 mm (约1.77")。
- 要将打印机和扇形折叠纸放在同等高度的一张桌子上,请确保扇形折叠纸和打印机的纸张槽口 之间的距离[b]至少为20 mm (0.79")。

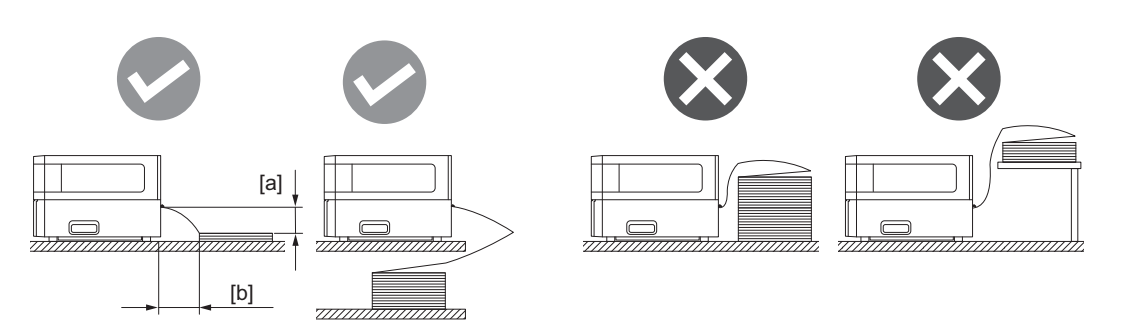

- 确保通信电缆、电源线等不会干扰折叠纸。
- 如果发生送纸错误,请将扇形折叠纸移离打印机。

7

调节并上紧外部纸张导板的左右翼形螺钉[1], 匹配纸张的宽度。 参考外部纸张导板上的标尺[2],调节翼形螺钉[1]的位置,从而纸张位于输送路径的中央。

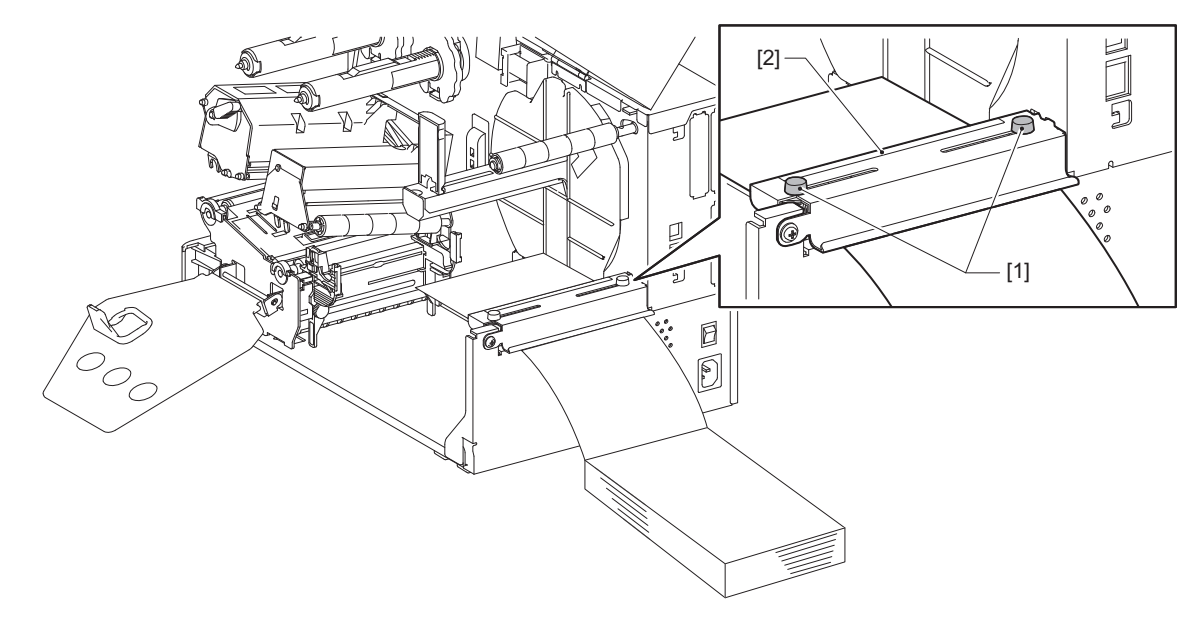

8 松开纸张导板[1]上的翼形螺钉[2],使其稍宽于纸张的宽度。

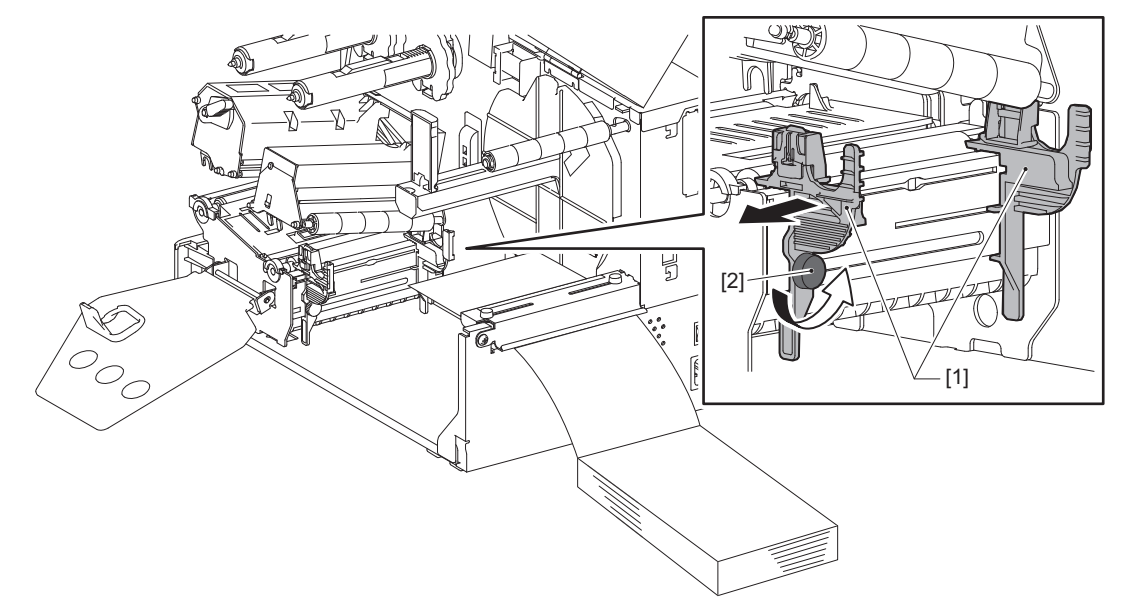

9 在左右纸张导板 [2] 之间通过纸张[1]前端,并将其通过打印头块的下部送入纸张出口。

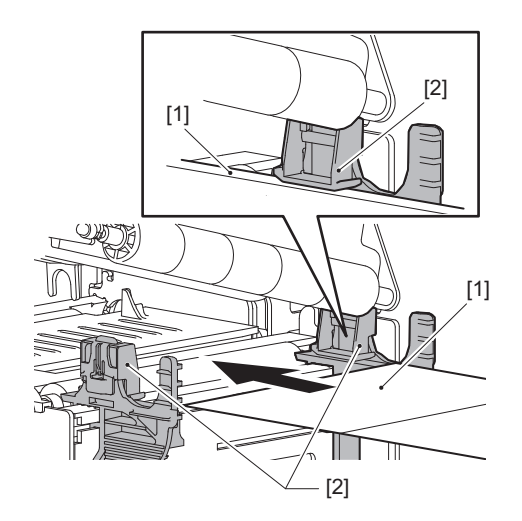

注 意

使用标签时,请在标签之间笔直地切割衬纸[1]。

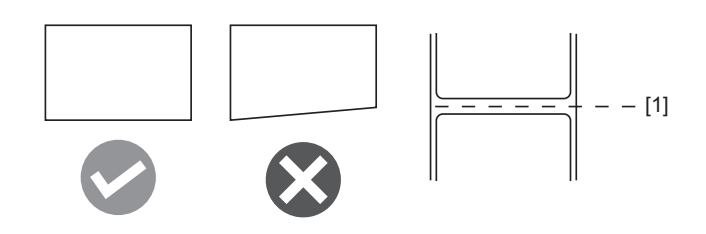

10将纸张导板[1]与纸张[2]之间的间隙调整到约0.5 mm (0.02") 的范围,并上紧翼形 螺钉[3]固定纸张导板。

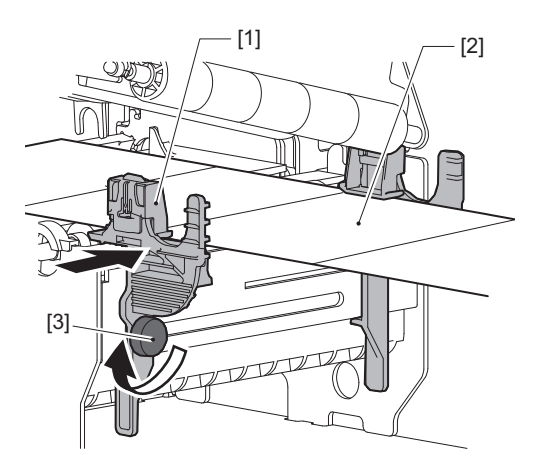

11 提起锁定卡扣[1]并移动纸张宽度检测导板[2],与纸张边缘对齐。

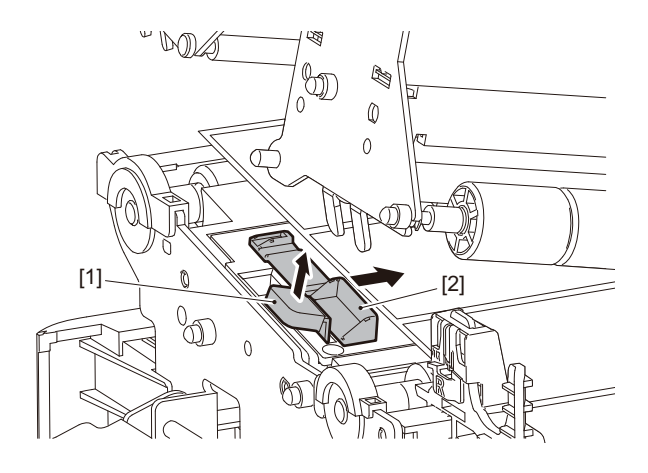

12 向下按锁定卡扣[1],锁定纸张宽度检测导板。

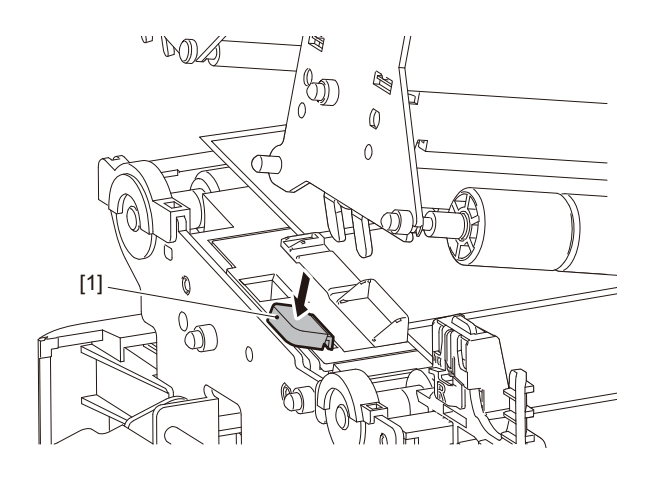

**13放下打印头块[1]。** 要调整纸张检测传感器的位置,请参阅以下内容。 □ 第53页 "调整纸张检测传感器的位置"

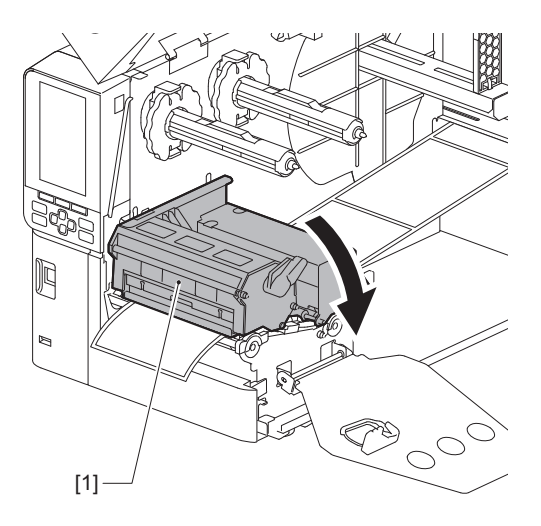

14<sup>设置色带轴固定板[1]并转动打印头卡扣[2]到"LABEL2"的位置,固定打印头块。</sup>

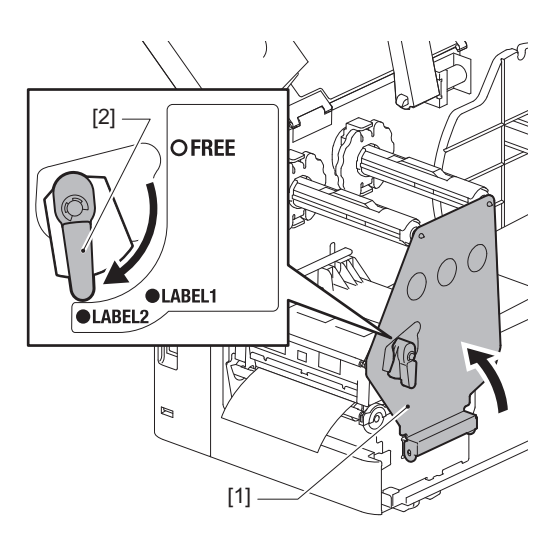

提示

- 将打印头卡扣设置到"LABEL2"的位置,使用打印机。无法在"LABEL1"的位置正确进行打印。
- 当装载的标签纸张宽度不到50 mm (2") 时,转动打印头控制杆到"LABEL1"的位置。

# 15<sup>轻轻关上顶盖。</sup>

提 示

当您装入使用反射式传感器的纸张时,请调整反射式传感器的位置。 □ 第54页 "调整反射传感器的位置"

# 加载色带(热转印法)

打印机支持热转印和热敏两种打印方式。 热转印方式是利用打印头的热量使色带内的油墨熔化并固着在纸张上的印刷方式。 直接热敏方法是一种印刷方法,通过该方法从打印头向包含成色剂的纸张施加热量以产生颜色。 本节介绍在打印机中加载色带的过程。 使用东芝泰格公司认可的正品色带。有关订购色带的详细信息,请联系您的服务代表。

# 注意

- 要使用热敏方法打印,请不要加载色带。加载色带进行打印可能会损坏打印头,还可能导致熔化的 色带粘附在打印头上,从而需要更换打印头(收费)。
- 色带有正面 (墨水)和反面[1]。请小心装载;不正确的装载会导致打印失败,可能需要更换打印 头,产生费用。
- •请参照下图区分色带的未使用面和使用面。对于新的色带,较大直径的面[2]为未使用面。

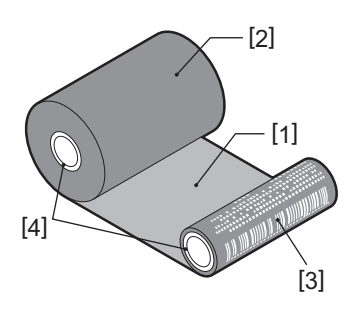

1.背面

2.色带(未使用卷)

3.色带 (二手卷)

4.芯

▲小心 \_

- 请向左完全打开顶盖。 将其留在中间位置可能会导致其自行关闭,从而造成伤害。
- 打印过后,请勿触碰打印头或其周围区域。 这可能会导致灼伤。

提示

请确保色带宽度匹配纸张尺寸。如需帮助,请联系您的服务维修代表。

1 请向左完全打开顶盖[1]。

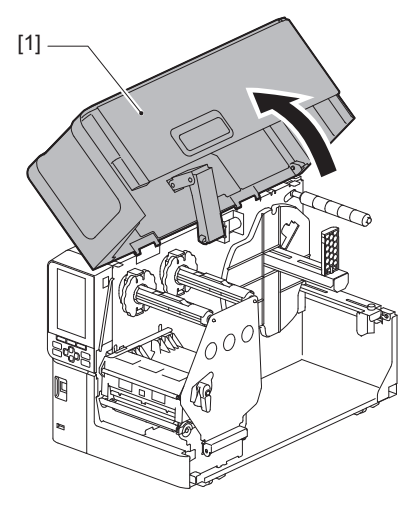

# 2 将打印头控制杆[1]转到"FREE"位置。然后,轻轻地将色带轴固定板[2]向下拉到 右侧。

▲小心.

色带轴固定板可能会由于其自身的重量向下坠,造成伤害。请将您的手放在色带轴固定板上,慢 慢向下拉。

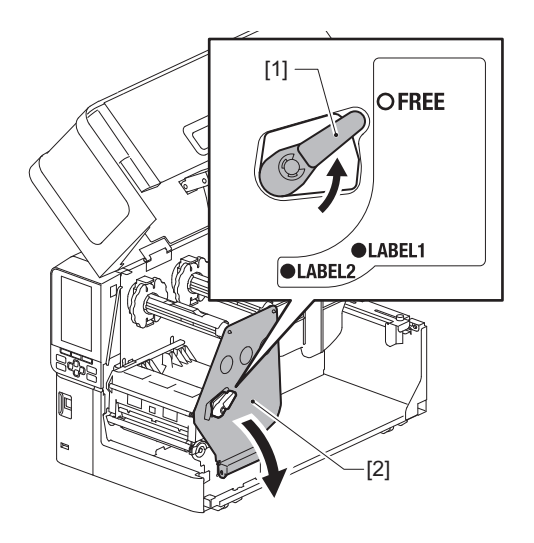

3 抬起打印头块[1]。

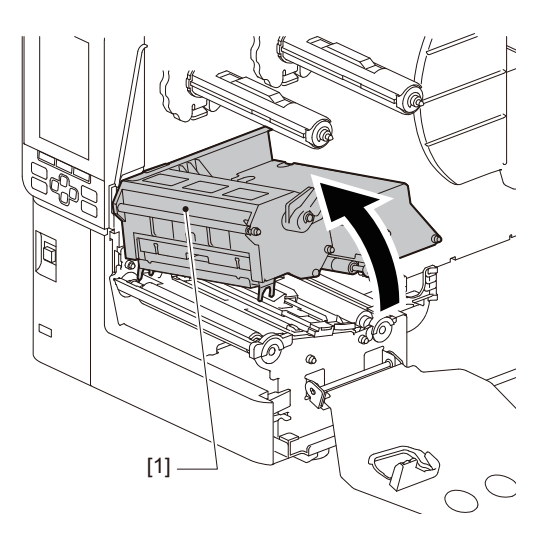

4 参考色带轴上的标尺[1],调节色带限位块[2],匹配安装色带的宽度。

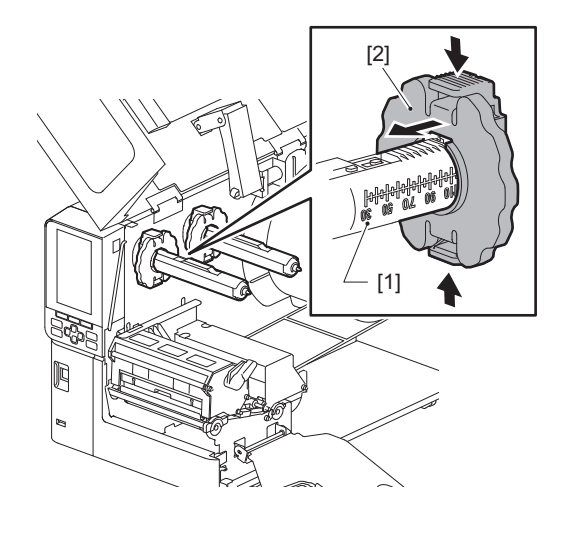

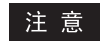

按住两个卡扣,同时移动色带限位块[1]。

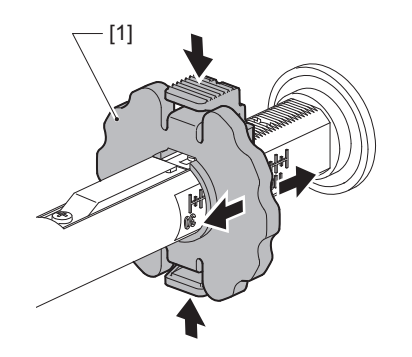

提 示

- 调节色带使其中心与纸张的中心对齐。
- 使用匹配纸张宽度的色带。

5 将色带[1]的未使用面插入后部的色带轴,然后滑动直到色带限位块[2]。

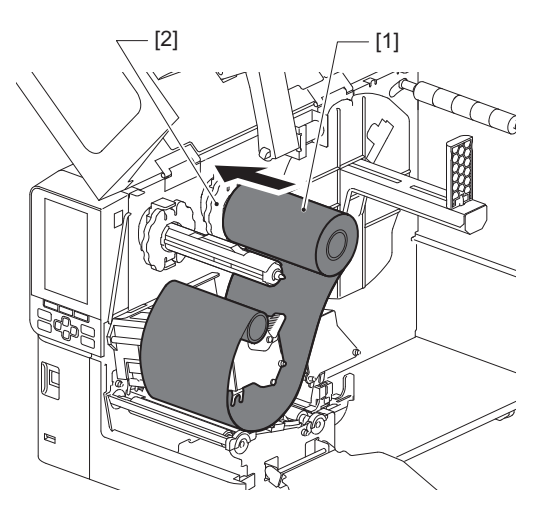

注意

• 插入色带时,请按压其内芯。在色带面上施压会导致其对角移位,产生褶皱。

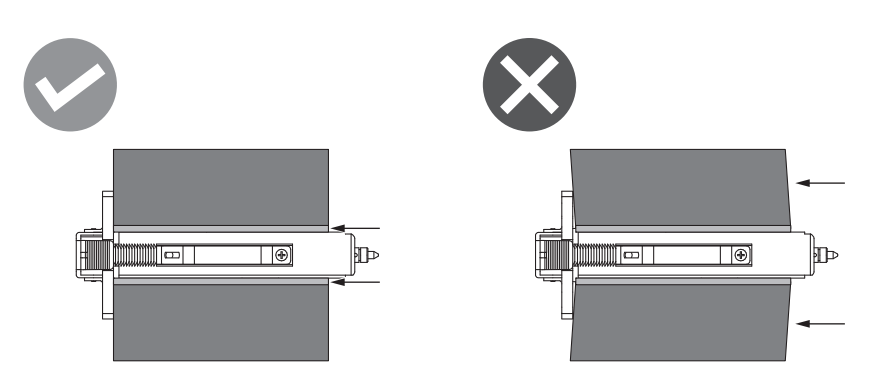

- 请务必在安装过程中牢牢抓住色带,它会轻易散开。
- 6 将色带穿过打印头块[1]下方。然后,将卷取侧的纸芯[2]插入前部的色带轴并滑动 直到色带限位块[3]。

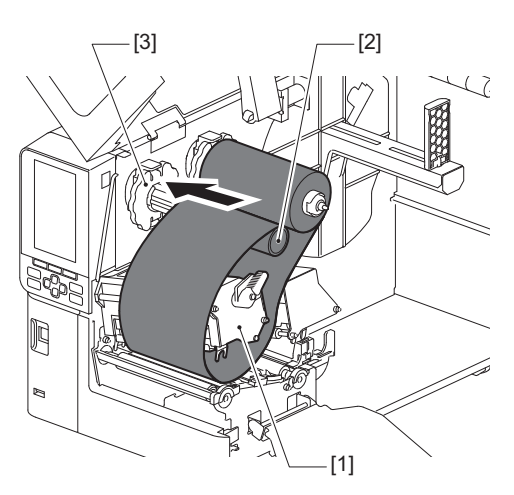

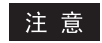

• 请对齐色带的未使用面和卷取面上的位置。对位不准可能会导致色带褶皱。

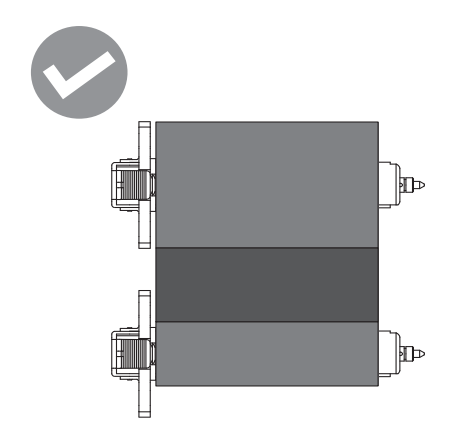

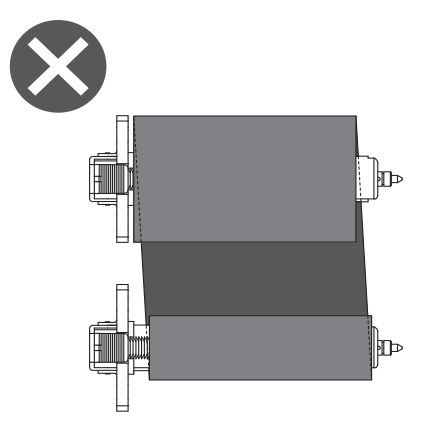

• 将色带通过正确的路径。

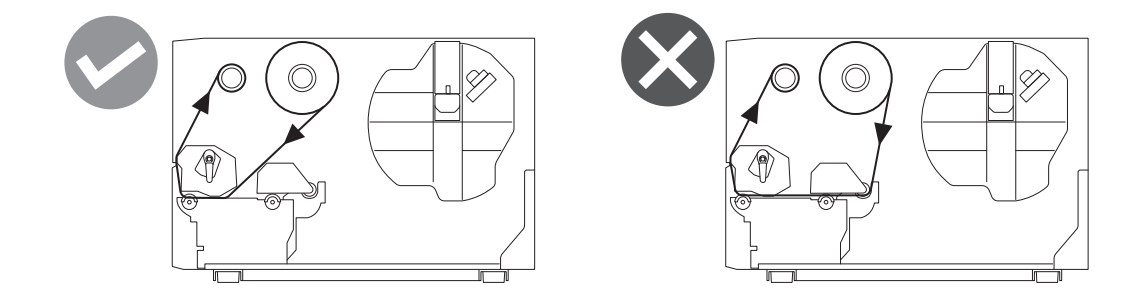

7 放下打印头块[1]并设置色带轴固定板[2]。

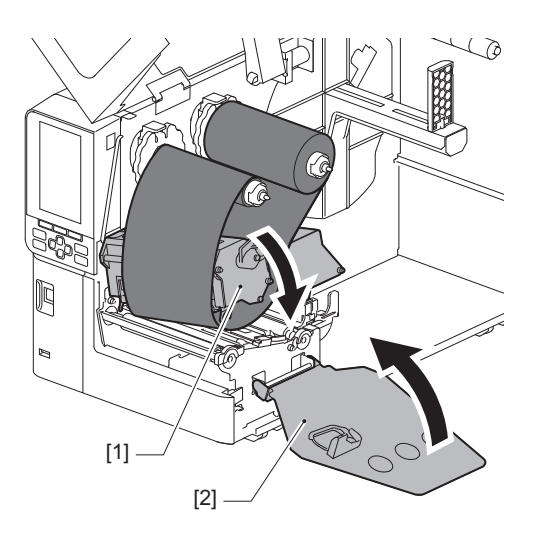

8 顺时针转动卷取侧的色带轴[1],直到在色带上完全卷上色带的头部 (银色) [2]。

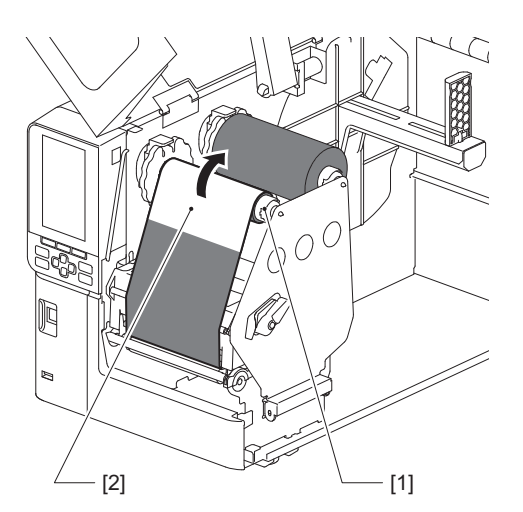

### 注 意

- 为了避免不良的打印质量,请从色带中移出松动或褶皱部分。请确保首先放下打印头块;否则,在调节色带的同时举起会导致断裂。
- 触碰过的色带部分会导致不良的打印质量。请向前推进色带,直到手指接触过的部分移出打印 头块路径。
- 9 转动打印头卡扣[1]到"LABEL2"的位置,固定打印头块。

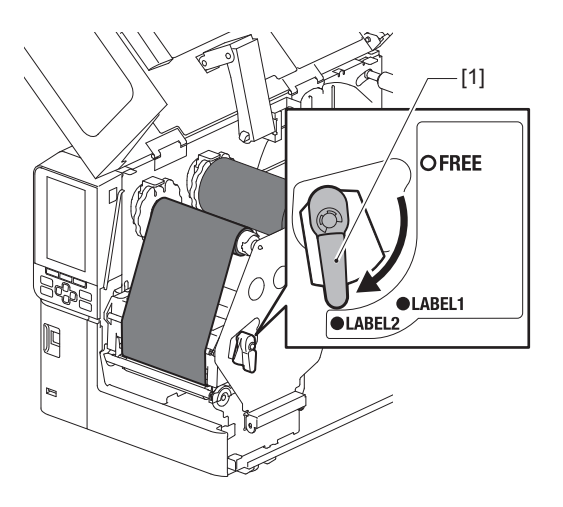

提示

- 将打印头卡扣设置到"LABEL2"的位置,使用打印机。无法在"LABEL1"的位置正确进行打印。
- 当装载的标签纸张宽度不到50 mm (2") 时,转动打印头控制杆到"LABEL1"的位置。
- 当装载熨洗须知标签时,将打印头卡扣转到"LABEL2"的位置。

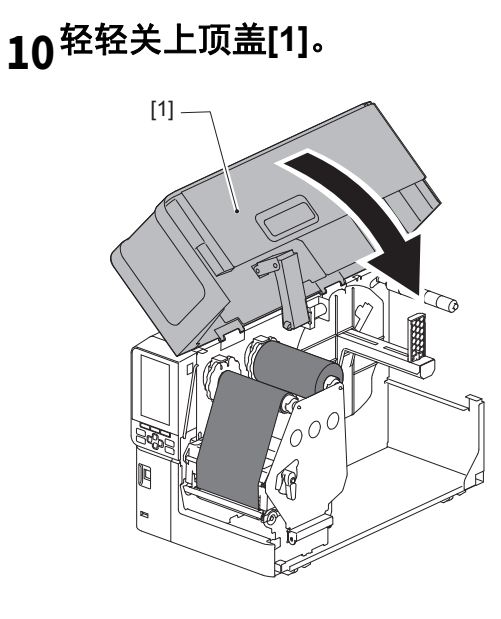

# 调整纸张检测传感器的位置

打印机具备两种纸张检测传感器:检测标签之间空隙的透射传感器,以及识别纸张背面黑标的反射传感器。 如果传感器调整不正确,打印机可能不会送纸,显示"卡纸\*\*\*\*"错误信息。请在您更改纸张类型或品 质时,调整传感器灵敏度。 有关详细信息,请参阅"Key Operation Specification (按键操作规范)"。

# ▲小心 \_

请向左完全打开顶盖。
将其留在中间位置可能会导致其自行关闭,从而造成伤害。
打印过后,请勿触碰打印头或其周围区域。

这可能会导致灼伤。

# ■调整透射传感器的位置

1 完全向左打开顶盖。

# 2 转动打印头控制杆到"FREE"位置。然后,轻轻向下拉动色带轴固定板[2]到右侧。 □□ 第30页 "装纸"

▲小心 \_

色带轴固定板可能会由于其自身的重量向下坠,造成伤害。请将您的手放在色带轴固定板上,慢 慢向下拉。

3 取出色带。

# 4 移动纸张,直到间隙[2]刚好出现在纸张传感器[1]上投射式传感器(●)的位置标记的前面。

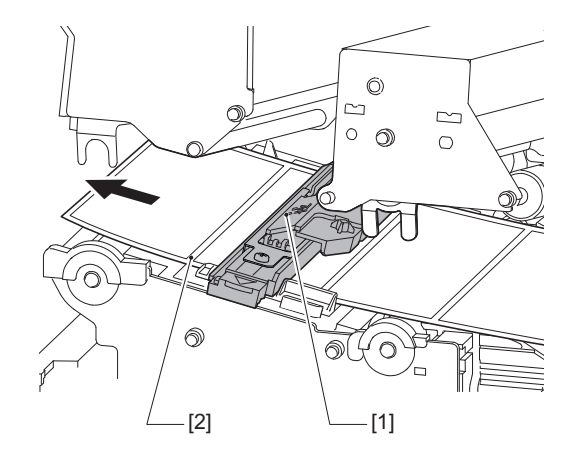

5 手动定位纸张传感器[1],从而透射式传感器(●) [2]的位置标记与间隙[3]确实对 齐。

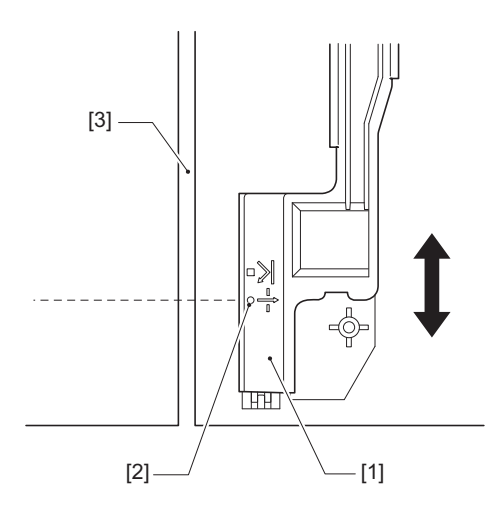

# ■调整反射传感器的位置

- 1 完全向左打开顶盖。
- 2 转动打印头控制杆到"FREE"位置。然后,轻轻向下拉动色带轴固定板[2]到右侧。 □□ 第30页 "装纸"

# ▲小心\_

色带轴固定板可能会由于其自身的重量向下坠,造成伤害。请将您的手放在色带轴固定板上,慢 慢向下拉。

- 3 取出色带。
- 4 拉出纸张约50 cm (19.69")并折叠,从而纸张背面的黑色标记向上。向后输送 纸张直到黑色标记[1]刚好出现在反射式传感器位置标记(■) [2]的前面。

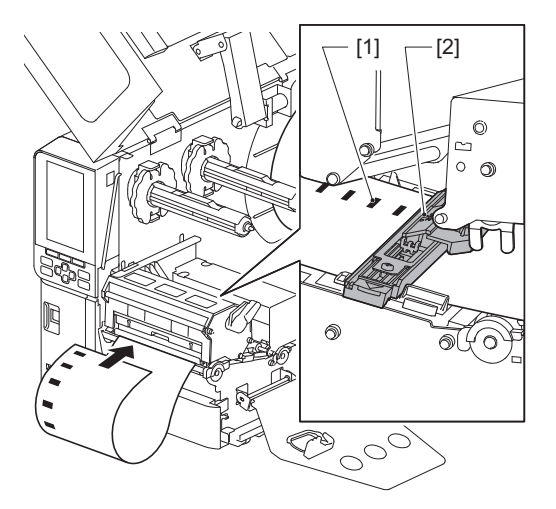

5 手动移动纸张传感器[1]并将反射传感器[2]与黑色标记[3]的中心线对齐。

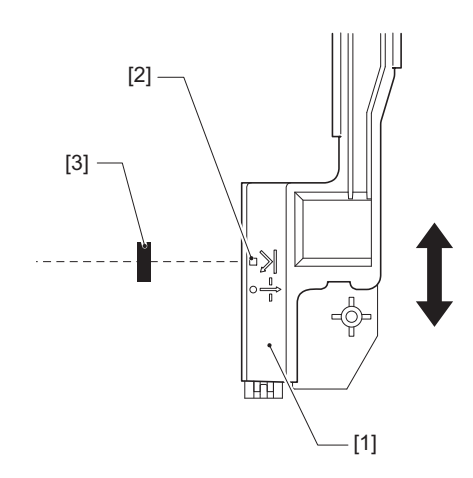

# ■调节纸张近末端传感器

关于使用内卷纸张切割或剥离发布,彩色液晶显示屏上会显示 **①**。(色带近末端/纸张近末端)图标,提醒您纸张快用完。

- 1 完全向左打开顶盖。
- 2 如果卷纸设置在供应轴上,请取下。
- **3 滑动纸张近末端传感器上的调节开关[1],调节检测水平。** 如果您想要更早地显示图标,向[2]侧滑动开关。如果您想要晚些显示图标,向[3]侧滑动开关。

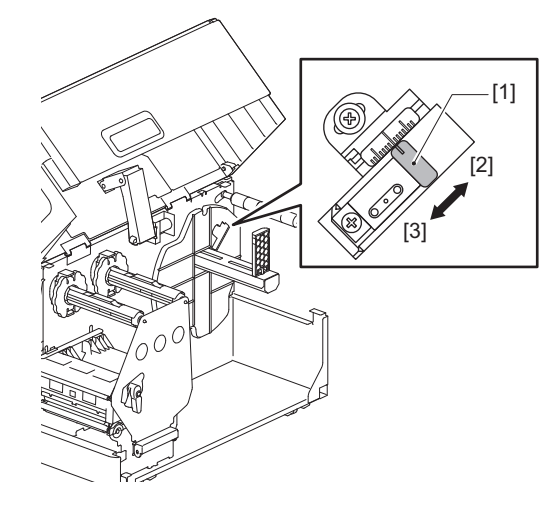

提示

纸张近末端检测可能仅在切割或剥离发行模式时对内卷纸有效。但是,由于不同卷纸内芯尺寸的 轻微差别,可能达不到正确的近末端检测。

56 调整纸张检测传感器的位置

# 3

# 日常维护

| 清   | 活打印机              | . 58 |
|-----|-------------------|------|
| ••• | 盖板                | . 58 |
|     | 打印头               | . 59 |
|     | 压印滚筒              | 61   |
|     | 纸张检测传感器 / 色带末端传感器 | 62   |
|     | 纸张近末端传感器          | 64   |
|     | 纸张外罩              | 65   |
|     | 切刀模块 (选项)         | 67   |
|     | 当您长时间不使用打印机时      | 67   |
|     |                   |      |

# 清洁打印机

定期清洁打印机 (在每次更换纸张时)以确保始终可以获得清晰的打印件。 特别是打印头和压印滚筒很容易变脏。按照以下步骤清洁它们。

# ▲警告.

**请勿直接泼水或用含有大量水分的布清洁。** 让水进入打印机内部可能会导致火灾和触电。

▲小心\_

- 关闭主电源开关并拔出电源线。 带电清洁可能会导致火灾和触电。
- 请勿使用含有油漆稀释剂、汽油和易燃气体等的清洁剂清洁打印机。 这可能会引起火灾。
- 打印过后,请勿触碰打印头或其周围区域。 这可能会导致灼伤。

# ■盖板

- 1 关闭主电源开关并拔出电源线。
- 2 用干燥的软布擦去盖板上的污垢。
  - 用蘸有少量水的软布擦拭明显的污垢。

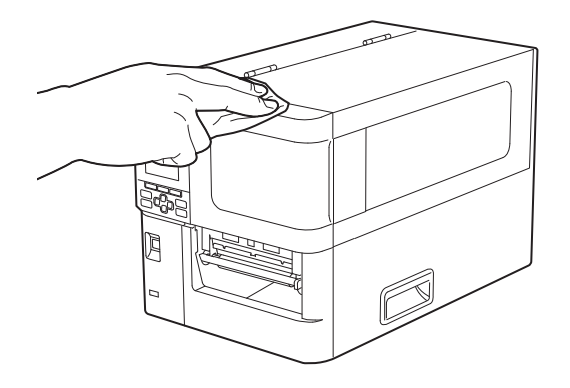

# 注意

切勿使用油漆稀释剂、汽油或其他化学品。使用它们可能会导致盖板变色和塑料部件破损。

# ■打印头

- 1 关闭主电源开关并拔出电源线。
- 2 完全向左打开顶盖。
- 3 将打印头控制杆[1]转到"FREE"位置。然后,轻轻地将色带轴固定板[2]向下拉到 右侧。

⚠小心」

色带轴固定板可能会由于其自身的重量向下坠,造成伤害。请将您的手放在色带轴固定板上,慢 慢向下拉。

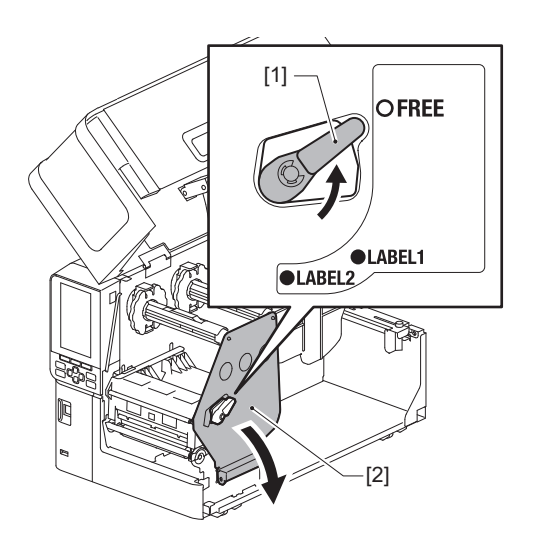

4 抬起打印头块[1]并取出纸张或色带。

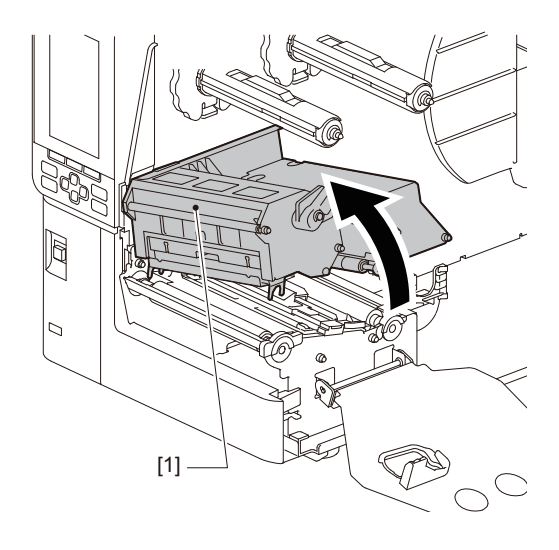

# 5 清洁打印头(阴影部分)。

使用打印头清洁笔[2],市售棉签或含有少量无水乙醇的软布,清洁打印头加热部分[1](阴影部分)。

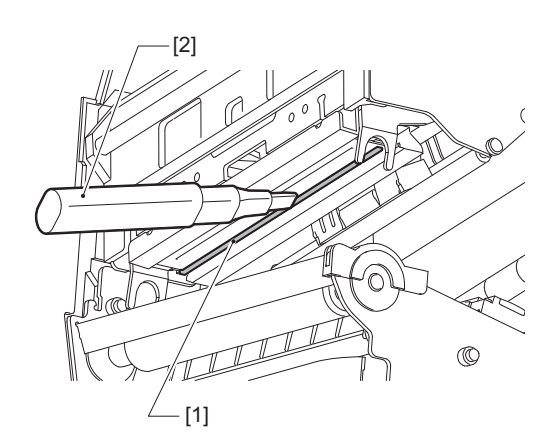

# 提 示

从您的服务代表处订购单独出售的清洁笔头。

# 注 意

- 不要用尖锐的物体损坏打印头。这可能会导致打印失败和故障。
- 不要直接触摸打印头的加热部分。这可能会导致静电损坏和腐蚀。
- 切勿使用油漆稀释剂、汽油或其他化学品。这可能会导致打印失败和故障。

# ■压印滚筒

- 1 关闭主电源开关并拔出电源线。
- 2 完全向左打开顶盖。
- 3 将打印头控制杆[1]转到"FREE"位置。然后,轻轻地将色带轴固定板[2]向下拉到 右侧。

⚠ 小心 \_

色带轴固定板可能会由于其自身的重量向下坠,造成伤害。请将您的手放在色带轴固定板上,慢 慢向下拉。

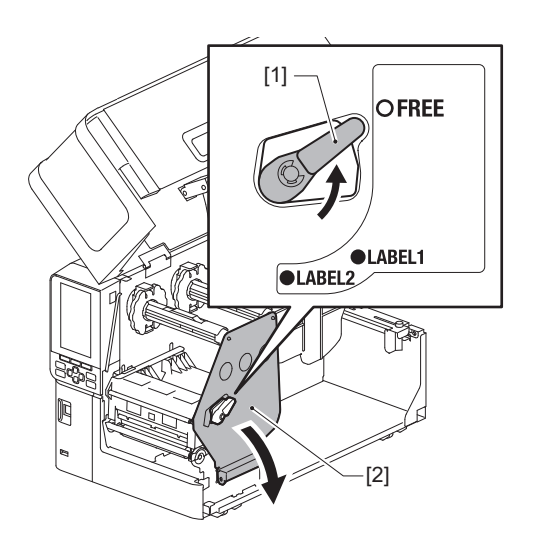

4 抬起打印头块[1]并取出纸张或色带。

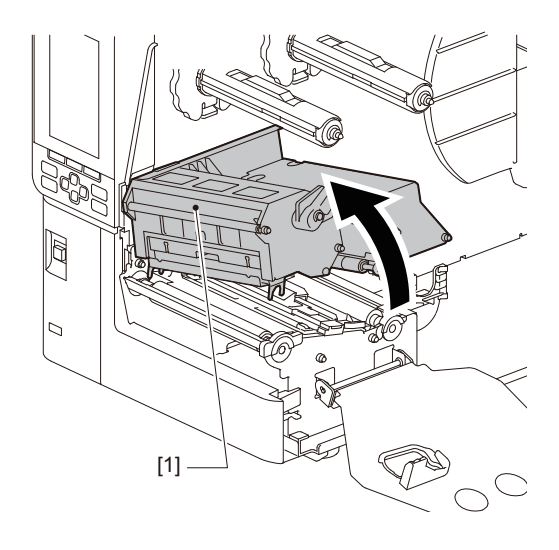

5 用含有少量无水酒精的软布擦去压印滚筒 [1] 上的污垢。

对每卷纸进行清洁。

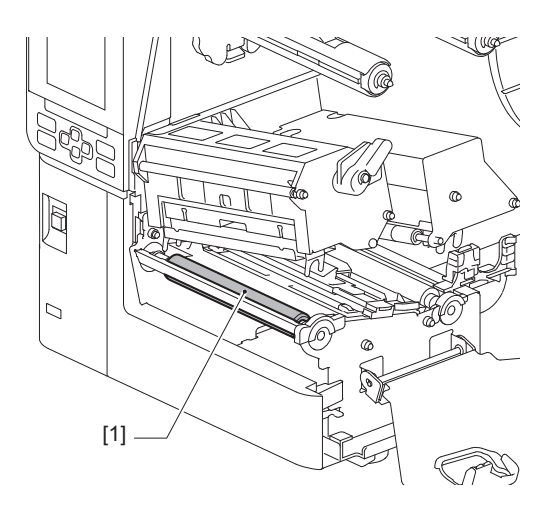

# 注 意

- 不要用尖锐的物体损坏压印滚筒。这可能会导致打印失败和故障。
- 切勿使用油漆稀释剂、汽油或其他化学品。这可能会导致打印失败和故障。

# ■纸张检测传感器 / 色带末端传感器

- 1 关闭主电源开关并拔出电源线。
- 2 完全向左打开顶盖。
- **3** 将打印头控制杆[1]转到"FREE"位置。然后,轻轻地将色带轴固定板[2]向下拉到 右侧。

# ▲小心\_

色带轴固定板可能会由于其自身的重量向下坠,造成伤害。请将您的手放在色带轴固定板上,慢 慢向下拉。

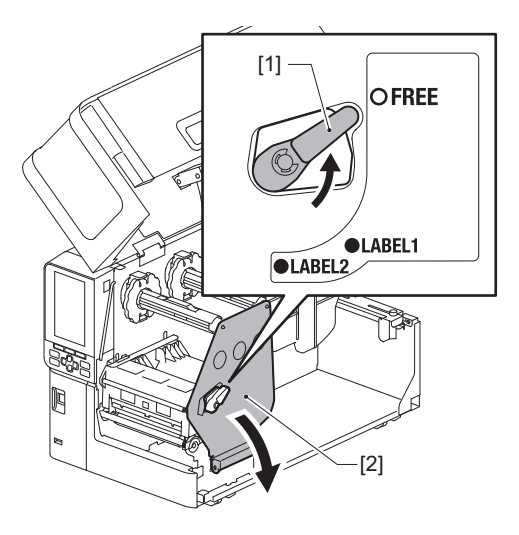

4 抬起打印头块[1]并取出纸张或色带。

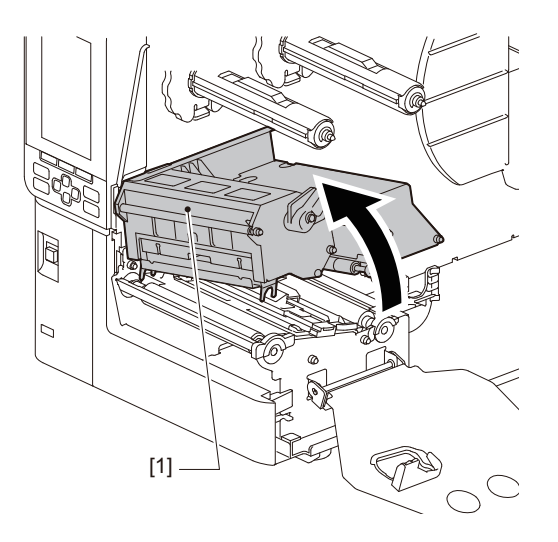

5 请使用含有少量无水乙醇的软布或棉签,清洁纸张检测传感器[1]和色带末端传感器[2]。

用干燥的软布擦拭纸屑和灰尘。

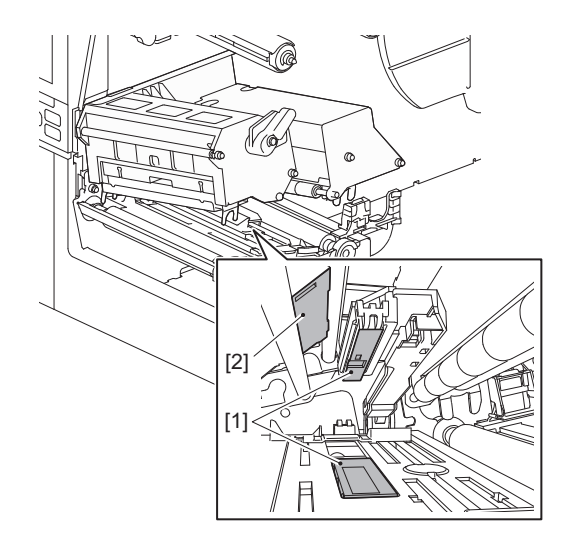

注意

- 不要用尖锐的物体损坏传感器。这可能会导致打印失败和故障。
- 切勿使用油漆稀释剂、汽油或其他化学品。这可能会导致打印失败和故障。

# ■纸张近末端传感器

- 1 关闭主电源开关并拔出电源线。
- 2 完全向左打开顶盖。
- **3 请使用含有少量无水乙醇的软布或棉签,擦拭纸张近末端传感器[1]。** 用于燥的软布擦拭纸屑和灰尘。

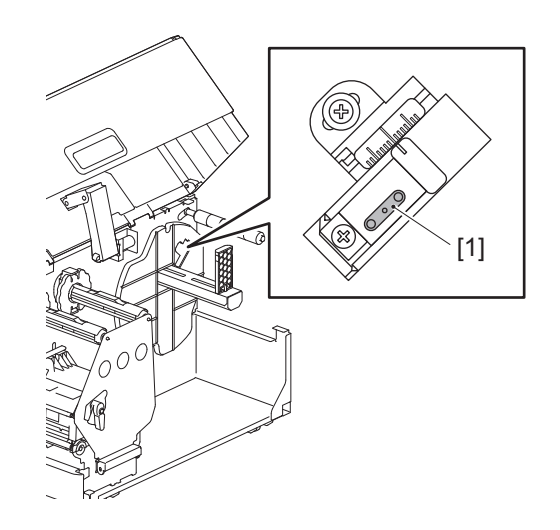

# 注意

- 不要用尖锐的物体损坏传感器。这可能会导致打印失败和故障。
- 切勿使用油漆稀释剂、汽油或其他化学品。这可能会导致打印失败和故障。

# ■纸张外罩

- 1 关闭主电源开关并拔出电源线。
- 2 完全向左打开顶盖。
- 3 将打印头控制杆[1]转到"FREE"位置。然后,轻轻地将色带轴固定板[2]向下拉到 右侧。

⚠小心」

色带轴固定板可能会由于其自身的重量向下坠,造成伤害。请将您的手放在色带轴固定板上,慢 慢向下拉。

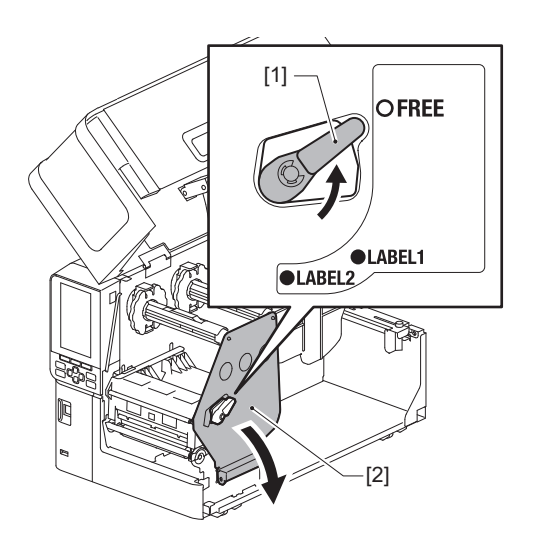

4 抬起打印头块[1]并取出纸张或色带。

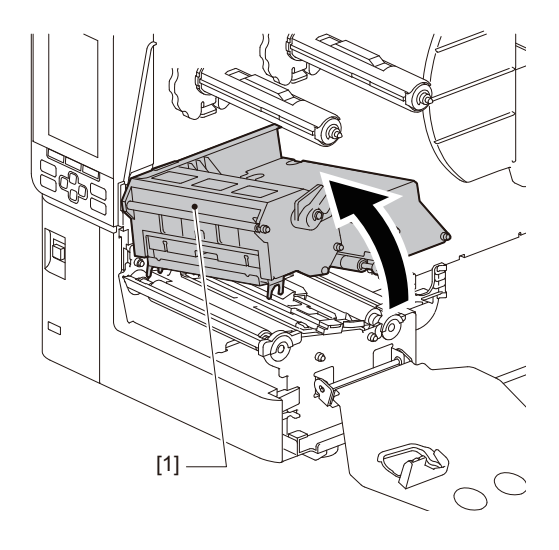

5 请使用含有少量无水乙醇的软布清洁夹纸辊[1]和送纸辊[2]。

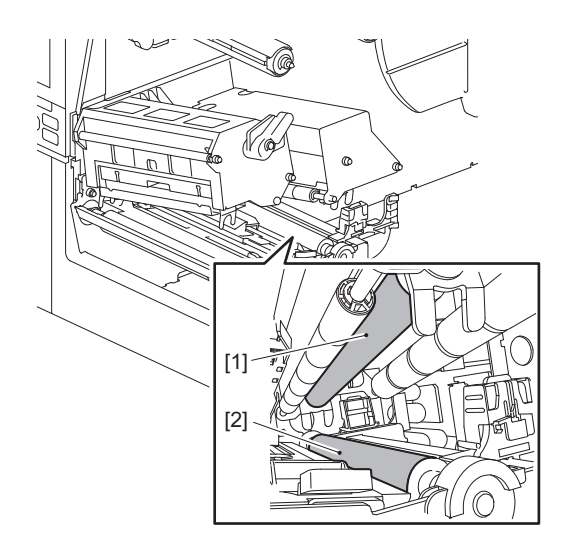

6 用干燥的软布擦掉纸张外罩上的纸屑和灰尘。

如果无法去除污垢,请用软布蘸取用水稀释的中性清洁剂擦拭污垢。清洁后,用蘸水并拧干的布 将中性清洁剂完全擦拭干净。 对每卷纸进行清洁。

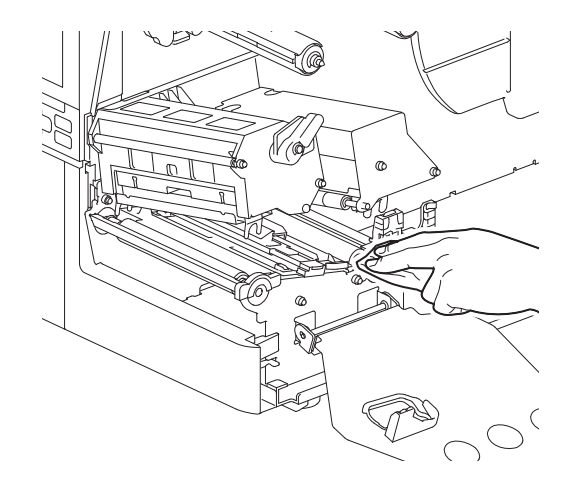

注 意

- 请避免用尖锐物体破坏夹纸辊或进纸辊,这可能导致打印错误和故障。
- 切勿使用稀释剂或汽油等化学品。这可能会使纸张外罩褪色和损坏。

# ■切刀模块 (选项)

▲小心\_

**请勿触碰锋利的切刀片。** 这可能会导致受伤。

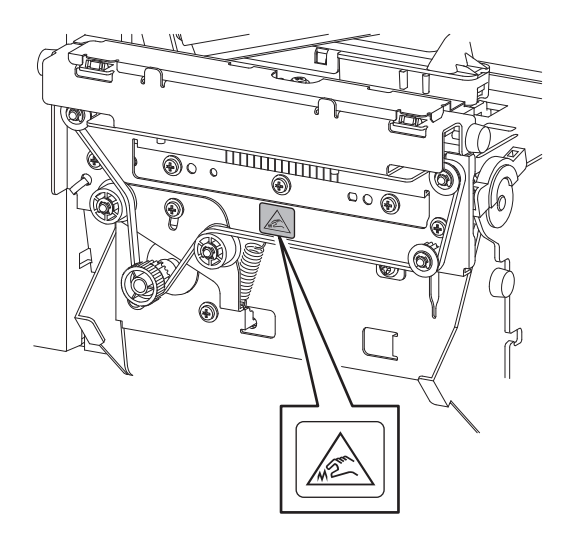

- 1 关闭主电源开关并拔出电源线。
- 2 完全向左打开顶盖。
- 3 松开螺丝[1]并打开切刀盖板[2]。

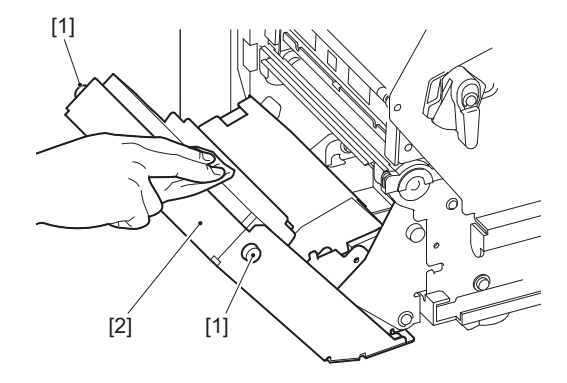

4 用柔软的干布擦拭纸屑和灰尘。

# ■当您长时间不使用打印机时

如果长时间不使用打印机,请从打印头块上取下纸张,防止纸张变形。

# 4

# 故障排除

| [障排除       | 0 |
|------------|---|
| 错误消息       | 0 |
| 如果打印机运行不正常 | 4 |
| 如果纸张卡住     | 7 |
| 如果色带在中间被切断 | 0 |
| 如果色带卷变得混乱  | 1 |

# 故障排除

如果在使用过程中出现任何问题,请检查以下内容。 如果打印机未恢复正常,请关闭主电源,从电源插座中拔出电源线,然后咨询您的服务维修代表。

# ■错误消息

如果出现错误消息,请根据错误的详细信息采取措施。 分析出错原因并按[重启]键,清除错误。

| 显示 | 原因                                                                 | 措施                                                                                                    |
|----|--------------------------------------------------------------------|----------------------------------------------------------------------------------------------------|
| 卡纸 | 纸张未正确装入。                                                           | 正确装入纸张。<br>□ 第29页 "装纸过程"                                                                                                    |
|    | 传送过程中发生卡纸。                                                         | 清除卡纸,重新装入纸张,然后按<br>[RESTART](重启)按钮。<br>□□第77页"如果纸张卡住"                                                                                                |
|    | 纸张未正确送入。                                                           | 再次装入纸张并按 [RESTART] (重<br>启)按钮以从中断处继续打印。<br>□□ 第29页 "装纸过程"                                                                                            |
|    | 装入了与程序中指定的尺寸不同<br>的纸张。                                             | 装入指定尺寸的纸张并按 [RESTART]<br>(重启)按钮。                                                                                                    |
|    | 反射式传感器不检测黑色标记。                                                     | 调整反射式传感器的位置。<br>□ 第54页"调整反射传感器的位置"<br>如果位置正确,请调节传感器水平或设<br>置阀值。<br>有关详细信息,请参阅"Key Operation<br>Specification (按键操作规范)"。<br>如果发生问题,关闭电源并联系服务维<br>修人员。 |
|    | 透射式传感器不检测标签之间的透射。                                                  | 调节传感器水平或设置阀值。<br>有关详细信息,请参阅"Key Operation<br>Specification (按键操作规范)"。<br>如果发生问题,关闭电源并联系服务维<br>修人员。                                                   |
|    | 设置了不适合程序中指定的传感<br>器类型的纸张。                                          | 装入适用于指定传感器的纸张并按下<br>[RESTART] (重启)按钮。                                                                                                    |
|    | 装入了指定尺寸以外的纸张或不<br>适合传感器的纸张,并操作了<br>[FEED] (送纸)按钮。                  | 装入指定尺寸或适合传感器的纸张,然<br>后按 [RESTART] (重启)按钮。                                                                                                    |
|    | 在[自动校准]设置为[所有传感器]<br>或[所有传感器+回退标签]时,使<br>用带黑标和标签间隙的纸张执行<br>自动纸张测量。 | 要使用带黑标标签间隙的纸张执行自动<br>纸张测量,请将[自动校准]设置为[反射<br>式传感器]或[反射式传感器+回退标签]。<br>有关详细信息,请参阅"Key Operation<br>Specification (按键操作规范)"。                             |
|    | 因为纸张导板间隙太小,使用熨<br>洗护理须知标签切刀时,介质未<br>从出口中输出。                        | 请检查纸张导板间隙是否太小。如果<br>是,请调整间隙到约1.0 mm (0.04")。                                                                                                    |

| 显示         | 原因                                              | 措施                                                                       |
|------------|-------------------------------------------------|--------------------------------------------------------------------------|
| 无打印纸       | 纸张用完了。                                          | 装入新纸张并按 [RESTART] (重启)<br>按钮以从中断处继续打印。<br>□ 第29页 "装纸过程"                  |
|            | 没有装入纸张。                                         | 正确装入纸张。<br>□□ 第29页 "装纸过程"                                                |
|            | 纸张传感器的检测级别与纸张不<br>匹配。                           | 使用纸张调整传感器。<br>有关详细信息,请参阅"Key Operation<br>Specification (按键操作规范)"。       |
| 碳带错误       | 色带未正确加载。                                        | 正确加载色带。                                                                  |
|            | 色带有松弛。                                          | 顺时针转动卷取侧的色带轴,消除色带<br>上的任何松动部分。<br>□ 第46页"加载色带(热转印法)"                     |
|            | 色带在中间被切断了。                                      | 將色带的切断部分粘贴在一起或用新的<br>替换它。<br>□□ 第80页"如果色带在中间被切断"<br>□□ 第46页"加载色带 (热转印法)" |
|            | 色带卡在里面。                                         | 再次加载色带并按 [RESTART] (重<br>启)按钮继续打印它停止的地方。<br>□ 第46页 "加载色带 (热转印法)"         |
|            | 色带驱动传感器有故障。                                     | 关闭电源并联系服务人员。                                                             |
| 无碳带        | 色带已用完。                                          | 加载新色带。<br>□□ 第46页 "加载色带 (热转印法)"                                          |
| 打印头开启      | 打印头块未固定。                                        | 根据纸张类型,通过旋转打印头控制板<br>到"LABEL1"或"LABEL2"的位置,设置<br>色带轴固定板并固定打印头块。          |
| 打印头错误      | 打印头中发生断开连接错误。或<br>者,打印头驱动程序发生错误。                | 关闭电源并联系服务维修人员。                                                           |
| 打印头过热。     | 打印头的温度过高。                                       | 关闭电源,等待温度降低。<br>如果发生问题,关闭电源并联系服务维<br>修人员。                                |
| 通信错误       | 在 RS-232C 通信期间,发生了奇 偶错误或帧错误。                    | 确保连接的计算机端的通信设置与打印<br>机端的通信设置相匹配。                                         |
| 内存写入错误。    | 写入注册存储器(USB 存储器或<br>CPU 板上的闪存)时发生错误。            | 关闭电源,然后再打开重试写入。<br>检查要注册的命令的详细信息。<br>如果发生问题,关闭电源并联系服务维<br>修人员。           |
| 格式化错误检查设定。 | 格式化注册存储器 (USB 存储器<br>或 CPU 板上的闪存 ROM)时发<br>生错误。 | 关闭电源,然后再打开重试格式化。<br>检查要注册的命令的详细信息。<br>如果发生问题,关闭电源并联系服务维<br>修人员。          |

| 显示     | 原因                                                 | 措施                                                                                                    |
|--------|----------------------------------------------------|----------------------------------------------------------------------------------------------------|
| 内存已满   | 注册失败,因为注册存储器<br>(USB 存储器或 CPU 板上的闪<br>存)没有足够的可用空间。 | 关闭电源,然后再打开。<br>确认可用内存空间和要注册的数据大<br>小。<br>如果发生问题,关闭电源并联系服务维<br>修人员。                                                                       |
| 密码无效   | 连续 3次密码输入错误。                                       | 关闭电源,然后再打开。                                                                                                    |
| 电源故障   | 瞬间停电。                                              | 关闭电源,然后再打开。                                                                                                    |
| 切刀错误   | 切刀中发生卡纸。                                           | 取出卡住的纸张,重新装入纸张,然后<br>按 [RESTART] (重启)按钮以从中断<br>处继续打印。<br>□ 第77页 "如果纸张卡住"                                                                 |
|        | 切刀模块盖打开。                                           | 关紧切刀模块盖。                                                                                                    |
|        | 由于切刀故障,切刀没有从原位<br>移动。                              | 联系服务人员。                                                                                                    |
| 剥离出错   | 剥离不正确。                                             | <ul> <li>采取以下措施。</li> <li>更换介质,使用标签剥离更方便的介质。</li> <li>启用预剥离功能。</li> <li>降低打印速度设置。</li> <li>如果衬纸松动,剥离力度会下降。当在复卷机上设置衬纸时,请确保其上紧。</li> </ul> |
|        | 剥离发布过程中,打印或供纸结<br>束时,标签未放置在剥离传感器<br>上。             | <ul> <li>采取以下措施。</li> <li>使用[切割/剥离位置调整]功能,打印<br/>或供纸结束时,将标签放置在剥离板<br/>上。</li> <li>要确保传感器检测标签,请等到打印<br/>完全结束后再取下纸张。</li> </ul>            |
| 剥离模组打开 | 尝试在高精细剥离模块辊盖板打<br>开的情况下进行供纸或发布。                    | 确保剥离辊盖板完全关闭。                                                                                                    |
| 回卷器已满  | 检测到复卷机部分容量满。                                       | 请从复卷机上取下标签和衬纸。                                                                                                    |
| 初始通信错误 | 内部串行接口中发生硬件错误。                                     | 关闭电源,然后再打开。                                                                                                    |
| 显示                    | 原因                                                                                                    | 措施                                               |
|-----------------------|----------------------------------------------------------------------------------------------------|--------------------------------------------------|
| 系统错误 ##<br>(##: 2位数字) | 执行了如下操作:<br>• 从奇数地址取一条指令<br>• 从非字数据边界访问字数据<br>• 从非长字数据边界访问长字数<br>据<br>• 在用户态访问逻辑空间中的<br>8000000H 到 FFFFFFFFH 区<br>域<br>• 解码延迟槽内部/外部的未定义<br>指令<br>• 在延迟槽中解码指令或重写 | 关闭电源,然后再打开。<br>如果发生问题,关闭电源并联系服务维<br>修人员。         |
| 低电量                   | RTC(实时时钟)电池电压低。                                                                                                    | 关闭电源并联系服务人员。                                     |
| 语法错误                  | 如果最多显示 42个字母数字字<br>符,则发生命令错误。                                                                                                    | 关闭电源,然后再打开并再次发送正确的命令。<br>□□ 第 <b>73</b> 页 "命令错误" |
| 请插入U盘                 | 需要插入USB存储器。                                                                                                    | 插入USB存储器。                                        |
| 其他错误信息                | 硬件或软件出现问题。                                                                                                    | 关闭电源,然后再打开。<br>如果发生问题,关闭电源并联系服务维<br>修人员。         |

## □ 命令错误

如果计算机发送的命令出错,液晶显示屏上显示 42 个字节,以出错的命令代码开头。超出 42 个字节 的 [LF], [NUL] 和任何部分将不显示。

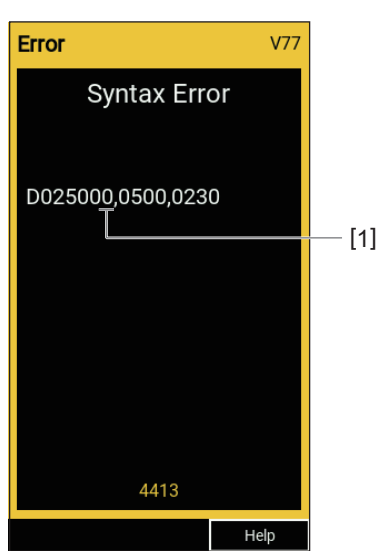

### 命令错误显示示例

### 1. 命令错误

提示

显示命令错误时, 20H 至 7FH 和 A0H 至 DFH 以外的代码显示为"?"(3FH)。

## ■如果打印机运行不正常

| 故障现象            | 原因                      | 措施                                                  |
|-----------------|-------------------------|-----------------------------------------------------|
| 即使打开电源也不供<br>电。 | 从打印机上断开电源线的连接。          | 将电源线牢牢插入交流电插座。<br>□□ 第21页 "连接电源线"                   |
|                 | 电源插头已从电源插座上拔下。          | 将电源插头完全牢固地插入电源插座。<br>□ 第21页 "连接电源线"                 |
|                 | 发生停电或电源未供应至电源插<br>座。    | 使用其他电器确认是否供电。如果没有<br>供电,请咨询最近的电力公司。                 |
|                 | 建筑物中的保险丝或断路器熔<br>断。     | 检查保险丝和断路器。                                          |
| 纸张不传送。          | 纸张未正确装入。                | 正确装入纸张。<br>□ 第29页"装纸过程"                             |
|                 | 未正确固定打印头块。              | 将打印头控制杆设置到"LABEL1"或<br>"LABEL2"位置。<br>□ 第29页 "装纸过程" |
|                 | 通信电缆断开。                 | 确认打印机端和计算机端的连接状态,<br>并牢固连接通信电缆。<br>□ 第23页"连接到电脑"    |
|                 | 纸张检测传感器很脏。              | 清洁纸张检测传感器。<br>□ 第62页 "纸张检测传感器/色带末端<br>传感器"          |
|                 | 即使选择了热转印方式,也未加<br>载色带。  | 加载色带。<br>□□ 第46页 "加载色带 (热转印法)"                      |
| 不打印纸张。          | 尽管选择了热敏方法,但未装入<br>热敏纸张。 | 装入热敏纸张。<br>□□ 第29页 "装纸过程"                           |
|                 | 纸张未正确装入。                | 正确装入纸张。                                             |
|                 | 色带未正确加载。                | 正确加载色带。<br>□ 第46页 "加载色带 (热转印法)"                     |
|                 | 没有从计算机发送打印数据。           | 发送打印数据。                                             |

| 故障现象                     | 原因                                                      | 措施                                                                                           |  |
|--------------------------|---------------------------------------------------------|----------------------------------------------------------------------------------------------|--|
| 打印模糊。                    | 未使用东芝泰格公司认可的纸<br>张。                                     | 使用东芝泰格公司认可的纸张。<br>□ 第86页"纸张"                                                                 |  |
|                          | 未使用东芝泰格公司认可的色<br>带。                                     | 更换东芝泰给公司认可的色带。<br>□ 第88页 "色带"                                                                |  |
|                          | 打印头脏污。                                                  | 清洁打印头。<br>□□ 第59页"打印头"                                                                       |  |
|                          | 打印头压力不匹配使用的纸张。                                          | 旋转打印头控制杆到对应纸张类型的位置。<br>□ 第29页"装纸过程"                                                          |  |
|                          | 打印头的浓度设置较低。                                             | 使用浓度微调参数将浓度设置调高。<br>有关详细信息,请参阅"Key Operation<br>Specification (按键操作规范)"。                     |  |
|                          | 根据打印内容,打印速度过快。                                          | 如果以最大速度打印格线和反转字符时<br>打印模糊不清,请降低打印速度。<br>有关详细信息,请参阅"Key Operation<br>Specification (按键操作规范)"。 |  |
|                          | 如果打印头块中遗留长时间未使<br>用的纸张,打印头与压印板单元<br>之间的压力可能会导致纸张变<br>形。 | 如果长时间不使用打印机,请从打印机<br>上取下纸张。                                                                  |  |
|                          | 由于长时间未使用打印机且打印<br>头固定,台板发生变形。                           | 如果有较长时间不使用打印机,请旋转<br>打印头控制杆到"FREE"位置。                                                        |  |
| 有断开的字母。                  | 打印头脏污。                                                  | 清洁打印头。<br>□□ 第59页"打印头"                                                                       |  |
|                          | 打印头的加热部分断开。                                             | 关闭电源,从电源插座上拔下电源插<br>头,并联系维修人员。                                                               |  |
|                          | 当打印速度或打印浓度较高时,<br>纸张粘在打印头上。                             | 您可以通过适当更改打印条件来防止打<br>印头粘附。                                                                   |  |
|                          |                                                         | •减少一次打印的点数。                                                                                  |  |
|                          |                                                         | • 将打印浓度微调为较低的值。                                                                              |  |
|                          |                                                         | • 旋筒打印迷皮攻直。                                                                                  |  |
| 打印序列条形码 (梯<br>形条形码)和二维码的 | 根据打印条件,打印质重可能下降,扫描也会不良。                                 | 您可通过适当改变打印情况米改善打印<br>质量。                                                                     |  |
| 扫描不良。                    |                                                         | •降低打印浓度。                                                                                     |  |
|                          |                                                         | •降低打印速度设置。                                                                                   |  |
|                          |                                                         | • 增加单元大小 (模块大小)。                                                                             |  |
| 色带的碎片粘在纸张<br>上。          | 当连续打印串行条形码等部分打印案较高的数据时,由于打印头                            | 您可以通过适当更改打印条件来防止色<br>带碎片粘附。                                                                  |  |
|                          | 中枳聚的热量,色带碎屑会粘附<br>  在纸张上                                | • 更改打印图案。                                                                                    |  |
|                          |                                                         | •将打印浓度微调为较低的值。                                                                               |  |
|                          |                                                         | •降低打印速度设置。                                                                                   |  |

| 故障现象                             | 原因                                                      | 措施                                                                                                    |
|----------------------------------|---------------------------------------------------------|----------------------------------------------------------------------------------------------------|
| 色带残留物粘附在标签<br>之间的衬纸表面上。          | 由于衬纸上残留的粘合剂,色带<br>残留物粘附在衬纸表面上,而不<br>是标签的表面上。            | 这不是故障。继续使用打印机。                                                                                                    |
| 传送纸张后立即出现进<br>纸错误。               | 如果打印头块中遗留长时间未使<br>用的纸张,打印头与压印板单元<br>之间的压力可能会导致纸张变<br>形。 | 如果长时间不使用打印机,请从打印机<br>上取下纸张。                                                                                                    |
| 标签未剥离。<br>(安装剥离模块时)              | 未使用东芝泰格公司认可的纸<br>张。                                     | 使用东芝泰格公司认可的纸张。                                                                                                    |
|                                  | 纸张未正确装入。                                                | 正确装入纸张。<br>□ 第29页"装纸过程"                                                                                                    |
| 纸张切割不整齐。(安<br>装切刀模块时)            | 切刀刀片脏了。                                                 | 关闭电源,从电源插座上拔下电源插<br>头,并联系维修人员。                                                                                                    |
|                                  | 刀片已过期。                                                  | 关闭电源,从电源插座上拔下电源插<br>头,并联系维修人员。                                                                                                    |
| 色带起皱了。                           | 左侧或右侧有更多的打印数据。                                          | 打开顶盖,旋转打印头控制杆到<br>"FREE",紧紧卷曲色带,消除松动或褶<br>皱部分。稍候,重置打印头控制杆到初<br>始位置。<br><sup>(1)</sup> 第46页"加载色带(热转印法)"<br>检查打印格式的设置,使左右两侧的打<br>印数据量相等。 |
| 在打印操作期间,操作<br>会暂时停止,然后恢复<br>打印。  | 当连续高密度打印时,操作会暂<br>时停止以保持打印机的性能。                         | 这不是故障。继续使用打印机。                                                                                                    |
| 在打印操作期间,操作<br>会停止几秒钟,然后恢<br>复打印。 | 当打印头的温度超过指定值时,<br>操作会暂时停止以保持打印机的<br>性能。                 | 这不是故障。继续使用打印机。                                                                                                    |
| 无线局域网连接失败。                       | 有线局域网/无线局域网设置不正确。                                       | 确认设置是否正确。<br>有关详细信息,请参阅"Key Operation<br>Specification (按键操作规范)"。<br>如果问题仍然存在,请联系服务人员。                                                 |
|                                  | 无法连接到无线局域网接入点。                                          | 有关建立接入点的详细信息,请参阅所<br>用无线局域网接入点的使用说明书。                                                                                                  |
| 打开电源后,立即发生<br>无线局域网通信错误。         | 电源打开后,无线局域网通信立<br>即不可用。                                 | 打开电源后,至少在 ONLINE (联机)<br>指示灯打开 10 秒后再开始通信。                                                                                             |

### ■如果纸张卡住

如果纸张卡在打印机内部,请按照以下步骤清除卡纸。

### ▲ 警告 \_

### 关闭主电源开关并拔出电源线。

带电清洁可能会导致火灾和触电。

### \Lambda 小心 \_\_\_\_\_

- 请向左完全打开顶盖。 将其留在中间位置可能会导致其自行关闭,从而造成伤害。
- **打印过后,请勿触碰打印头或其周围区域。** 这可能会导致灼伤。

### 注意

- •不要用尖锐的物体损坏打印头或压印滚筒。这可能会导致打印失败和故障。
- •不要直接触摸打印头的加热部分。这可能会对打印头造成静电损坏。

## 1 请向左完全打开顶盖[1]。

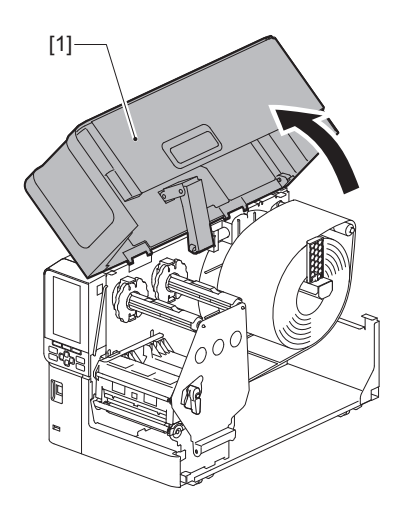

### 2 将打印头控制杆[1]转到"FREE"位置。然后,轻轻地将色带轴固定板[2]向下拉到 右侧。

### ▲小心\_

色带轴固定板可能会由于其自身的重量向下坠,造成伤害。请将您的手放在色带轴固定板上,慢 慢向下拉。

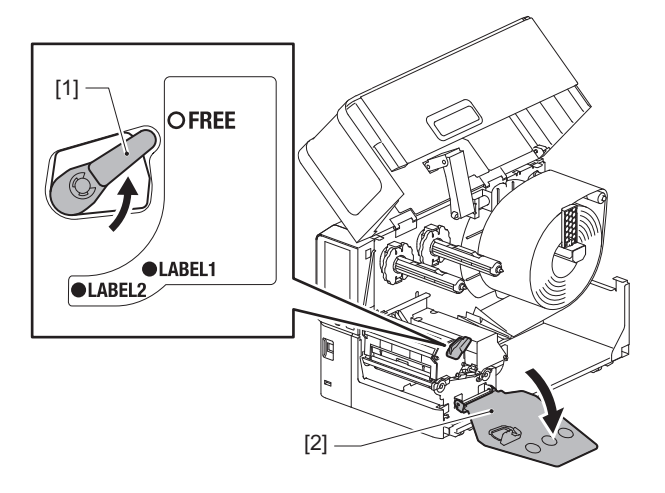

3 抬起打印头块[1],清除卡住的纸张[2]。

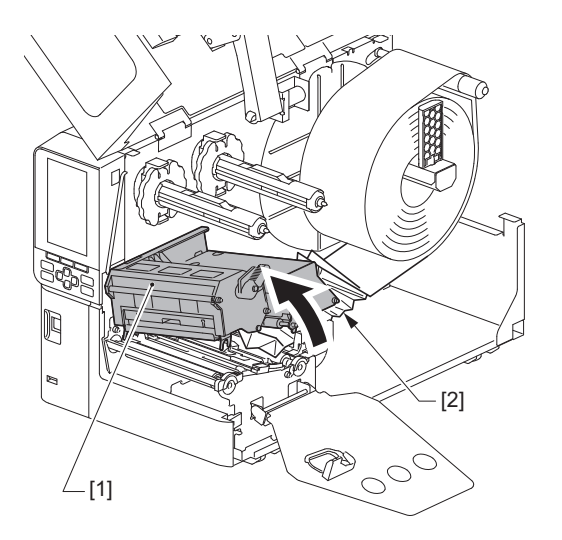

4 再次正确加载纸张。

🚇 第29页 "装纸过程"

如果您取出了色带,请再次加载。 □ 第46页 "加载色带 (热转印法)" 5 放下打印头块[1]。

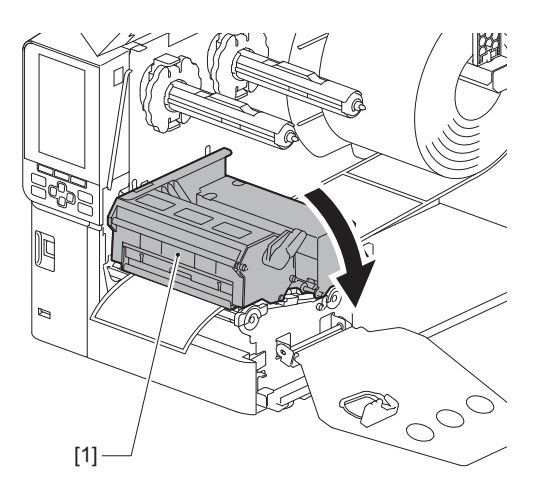

6 设置色带轴固定板[1]并转动打印头卡扣[2]到"LABEL2"的位置,固定打印头块。

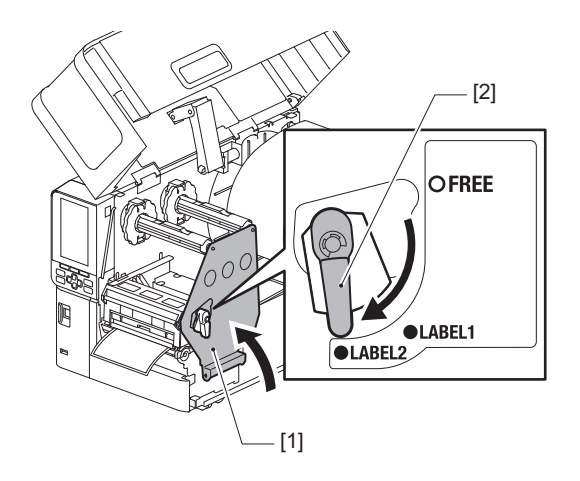

- 7 轻轻关上顶盖。
- 8 **打开电源恢复打印。** □ 第26页 "打开打印机"

### ■如果色带在中间被切断

如果色带在中间被切断,请按照以下步骤进行修复。(临时措施) 如果您有新的色带,请更换。 □□ 第 46 页"加载色带 (热转印法)"

▲小心 \_\_

- 请向左完全打开顶盖。
  将其留在中间位置可能会导致其自行关闭,从而造成伤害。
  打印过后,请勿触碰打印头或其周围区域。
- 这可能会导致灼伤。
- 1 请向左完全打开顶盖[1]。

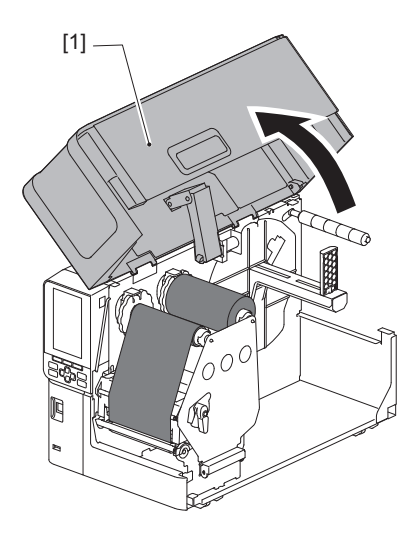

2 将打印头控制杆[1]转到"FREE"位置。然后,轻轻地将色带轴固定板[2]向下拉到 右侧。

▲小心.

色带轴固定板可能会由于其自身的重量向下坠,造成伤害。请将您的手放在色带轴固定板上,慢 慢向下拉。

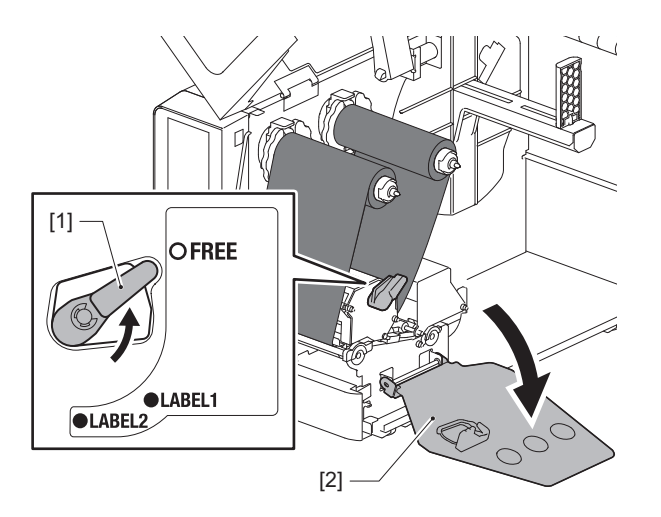

3 把切下来的部分整齐地剪下来。

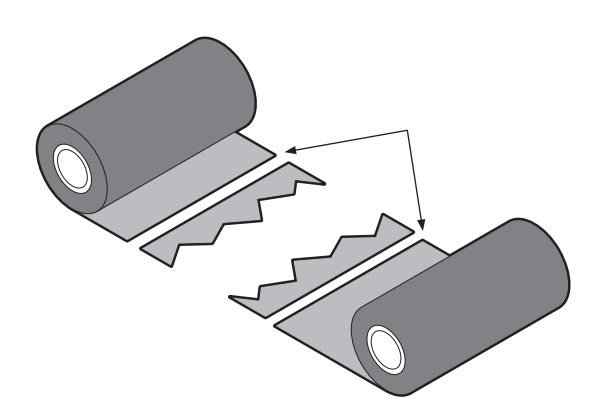

**4** 将一部分重叠在另一部分上,将它们水平对齐,然后用玻璃纸胶带牢固地固定覆 盖层。

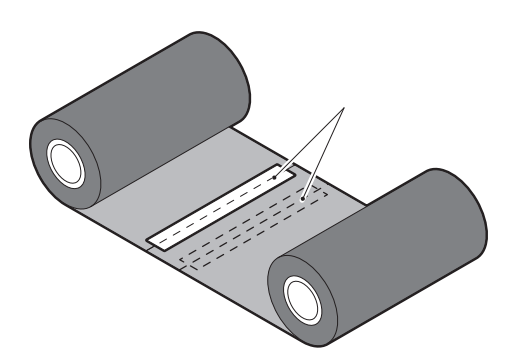

- 5 在卷取 (使用过的色带) 侧辊周围绕两圈或三圈色带。
- 6 再次正确加载色带。

🚇 第46页"加载色带 (热转印法)"

### ■如果色带卷变得混乱

如果由于色带存储条件差或色带在装载时掉落而导致色带缠绕紊乱,请按照以下步骤重新缠绕色带。 (临时措施) 如果您有新的色带,请更换。 □□ 第 46 页"加载色带 (热转印法)"

### 1 此步骤需要两个人。一个人拿着供给侧(未使用的)色带卷[1],另一个人拿着卷 取侧(使用过的)色带卷[2]。缠绕色带,水平对齐,同时保持色带绷紧。

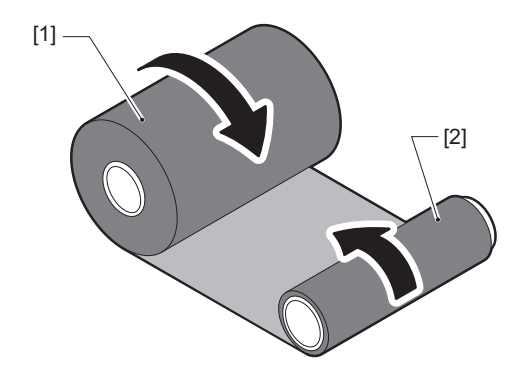

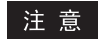

不要用力拉色带。过度拉动它可能会切断色带。

- **2 如果色带不能正确卷绕,请切断用过的色带卷。** 从卷取侧芯中取出用过的色带卷。
- **3 使用玻璃纸胶带 [3] 将供给侧 (未使用)色带 [2] 牢固地连接到卷取侧芯 [1]。** 色带有背面 [4] 和正面 (墨水面) [5]。小心加载。

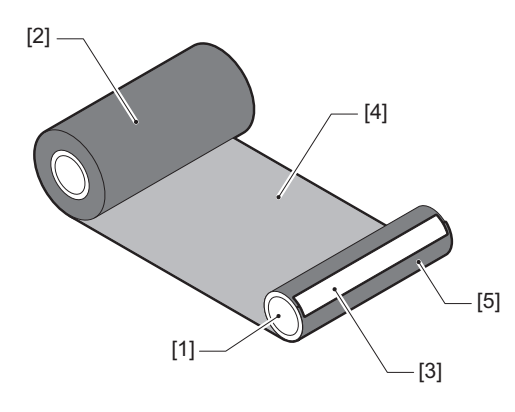

### 注意

安装色带,使其垂直于卷取侧芯[1]。 对角安装会导致色带起皱。

4 绕卷取侧芯绕两圈或三圈色带。

## 5 再次正确加载色带。

□ 第46页"加载色带(热转印法)"

# 5

# 附录

| 规格        |  |
|-----------|--|
| 打印机       |  |
| 纸张        |  |
| 色带        |  |
| 使用选项的注意事项 |  |

## 规格

## ■打印机

|       | 项目            | 说明                                                                                                    |  |  |
|-------|---------------|----------------------------------------------------------------------------------------------------|--|--|
| 机型    |               | BX430T-HS02-CN-S                                                                                                    |  |  |
| 电源    |               | AC100–240 V, 50/60 Hz                                                                                                    |  |  |
| 功率消耗  |               | 打印时: 110 W (打印率20%,斜线打印格式)<br>待机时: 9 W                                                                                                    |  |  |
| 工作温度家 | 范围            | 5 至 40 ℃ (41 至 104 °F)<br>20 - 35 °C (68 - 95 °F)(当使用熨洗须知标签切刀模块时)                                                                                                    |  |  |
| 工作湿度落 | 范围            | 25 至 85% (无冷凝)                                                                                                    |  |  |
| 打印方法  |               | 热转印 (色带转印) /热敏 (热直接着色)                                                                                                    |  |  |
| 分辨率   |               | 23.6 dots/mm (600 dpi)                                                                                                    |  |  |
| 打印速度  | *1            | 50.8 mm (2")/sec., 76.2 mm (3")/sec., 101.6 mm (4")/sec., 127.0 mm (5")/sec., 152.4 mm (6")/sec.                                                                                                    |  |  |
| 纸张模式  |               | 批量/切割(可选)/剥离输出(可选)                                                                                                    |  |  |
| 彩色液晶  | 显示屏           | 272 x 480点彩色液晶显示屏                                                                                                    |  |  |
| 显示语言  |               | 英语、德语、法语、荷兰语、西班牙语、日语、意大利语、葡萄牙语、<br>简体中文 (默认)、韩语、土耳其语、波兰语、俄语、捷克语                                                                                                    |  |  |
| 有效打印算 | 宽度            | 高达 104 mm (4.1")                                                                                                    |  |  |
| 字符    | 字母数字/假名       | Times Roman、Helvetica、Presentation、Letter Gothic、Prestige<br>Elite、Courier、OCR-A、OCR-B、Gothic 725 Black                                                                                                    |  |  |
| 汉字    |               | 16x16、24x24、32x32、48x48 (Kaku Gothic) 24x24、32x32 (Mincho)                                                                                                    |  |  |
|       | 外部字符          | 16x16、24x24、32x32、48x48点:各1种、一刀切:40种                                                                                                    |  |  |
|       | 其他            | 轮廓字体 (字母数字): 5 种、价格字体: 3 种、 NotoSansFont                                                                                                    |  |  |
| 条形码   |               | JAN8/13、EAN8/13、EAN8/13 add on2&5、UPC-A/E、UPC-A/E add<br>on 2&5、Interleaved 2 of 5、NW-7、CODE39/93 <sup>*2</sup> /128 <sup>*2</sup> 、EAN128、<br>MSI、Industrial 2 of 5、RM4SCC、KIX code、GS1 Databar、USPS智<br>能邮件条码、Customer Bar Code、POSTNET、NEC 的 MATRIX 2 of<br>5                            |  |  |
| 二维码   |               | QR code、 Micro QR code、 PDF417、 MaxiCode、 DataMatrix、<br>MicroPDF417、 GS1 DataMatrix、 GS1 QR code、 Aztec 代码、 CP 代<br>码                                                                                                    |  |  |
| 界面    |               | USB 端口 x1 (符合高速 2.0 标准的端口)<br>局域网端口 x1 (10BASE-T/100BASE-TX/1000BASE-T兼容)<br>USB 主机 x1 (高速 USB V2.0 兼容端口)<br>蓝牙 x1 (可选: BX700-WLBT-QM-S) (V5.0双重模式)<br>无线局域网 x1 (可选: BX700-WLBT-QM-S) (IEEE802.11a/b/g/n/ac/<br>ax兼容)<br>RS-232C x1 (可选: B-EX700-RS-QM-R)<br>扩展输入/输出 x1 (可选: BX700-IO-QM-S) |  |  |
| 尺寸(宽  | <b>x</b> 深x高) | 278.0 mm x 460.0 mm x 310.0 mm (10.95" x 18.11" x 12.20")                                                                                                    |  |  |

| 项目       | 说明                                                                                                    |
|----------|----------------------------------------------------------------------------------------------------|
| 重量       | 约17.0 kg (37.5 lb)                                                                                                    |
| 可选项 (另售) | 盘式切刀模块(BX204-QM-S)<br>护理标签切割模块(BX204-C-QM-S)<br>剥离模块(BX904-H-QM-S)<br>高精细剥离模块(BX904-HH-QM-S)<br>实时时钟(BX704-RTC-QM-S)<br>外部纸张导板模块(BX904-FF-QM-S)<br>无线通信模块(BX700-WLBT-QM-S) <sup>*3</sup><br>串行接口板(BV700-RS-QM-R)<br>扩展输入/输出板(BX700-IO-QM-S) |

\*1 根据使用的耗材组合,打印速度可能会受到限制。

\*2 打印 CODE93 或 CODE128 序列条形码时,请将其放在距离打印起始位置至少 10 mm 的位置上。否则,可能会导致扫描不良。

\*3 请咨询您的代理商, 蓝牙功能何时可用。

提示

打印机的规格将来如有更改,恕不另行通知。

5 <sup>医</sup>澡

## ■纸张

纸张包括热直接着色类型的标签、标签和收据。 也可使用熨洗须知标签 (防水洗标签)。 使用东芝泰格公司认可的纸张。 有关订购和准备纸张的详细信息,请联系您的服务代表。

单位:mm (英寸)

| 项目               |      | 世皇检史                                                                                                    | 剥离输出                          | 切割输出                           |                               |
|------------------|------|----------------------------------------------------------------------------------------------------|-------------------------------|--------------------------------|-------------------------------|
|                  |      | 加里刊山                                                                                                    |                               | 盘式切刀                           | 护理标签切割器                       |
| 纸张长度(间<br>距)     | 标签   | 5.0 - 500.0<br>(0.2 - 19.69)                                                                                                    | 5.0 - 500.0<br>(0.2 - 19.69)  | 25.0 - 500.0<br>(0.98 - 19.69) | 60.0 - 200.0<br>(2.36 - 7.87) |
|                  | 标签纸  | 10.0 - 500.0<br>(0.39 - 19.69)                                                                                                    | -                             | 25.0 - 500.0<br>(0.98 - 19.69) | -                             |
| 标签长度             |      | 3.0 - 498.0<br>(0.12 - 19.6)                                                                                                    | 3.0 - 498.0<br>(0.12 - 19.6)  | 3.0 - 497.0<br>(0.12 - 19.57)  | -                             |
| 衬纸宽度(标<br>签宽度)   | 直热   | 25.0 - 110.0<br>(0.98 - 4.33)                                                                                                    | 25.0 - 110.0<br>(0.98 - 4.33) | 25.0 - 110.0<br>(0.98 - 4.33)  | -                             |
|                  | 转印   | 25.0 - 110.0<br>(0.98 - 4.33)                                                                                                    | 25.0 - 110.0<br>(0.98 - 4.33) | 25.0 - 110.0<br>(0.98 - 4.33)  | -                             |
| 标签宽度             | 直热   | 13.0 - 107.0<br>(0.51 - 4.21)                                                                                                    | 13.0 - 107.0<br>(0.51 - 4.21) | 13.0 - 107.0<br>(0.51 - 4.21)  | 25.0 - 40.0<br>(0.98 - 1.57)  |
|                  | 转印   | 13.0 - 107.0<br>(0.51 - 4.21)                                                                                                    | 13.0 - 107.0<br>(0.51 - 4.21) | 13.0 - 107.0<br>(0.51 - 4.21)  | 25.0 - 40.0<br>(0.98 - 1.57)  |
| 间隙长度             | 直热   | 3.0 - 20.0<br>(0.12 - 0.79)                                                                                                    | 3.0 - 20.0<br>(0.12 - 0.79)   | 3.0 - 20.0<br>(0.12 - 0.79)    | -                             |
|                  | 转印   | 2.0 - 20.0<br>(0.08 - 0.79)                                                                                                    | 2.0 - 20.0<br>(0.08 - 0.79)   | 3.0 - 20.0<br>(0.12 - 0.79)    | -                             |
| 黑标长度             |      | 2.0 - 20.0<br>(0.08 - 0.79)                                                                                                    | 2.0 - 20.0<br>(0.08 - 0.79)   | 3.0 - 20.0<br>(0.12 - 0.79)    | -                             |
| 有效打印宽度           |      | 104.0         104.0         104.0         37.0           (4.09)         (4.09)         (4.09)         (1.46)                                              |                               | 37.0<br>(1.46)                 |                               |
| 有效打印长度           | 标签   | 3.0 - 498.0<br>(0.12 - 19.6)                                                                                                    | 3.0 - 496.0<br>(0.12 - 19.53) | 3.0 - 497.0<br>(0.12 - 19.57)  | 25.0 - 200.0<br>(0.98 - 7.87) |
|                  | 标签纸  | 5.0 - 498.0<br>(0.2 - 19.6)                                                                                                    | -                             | 19.0 - 498.0<br>(0.75 - 19.6)  | -                             |
| 慢速上升/下降音<br>打印区域 | 部分的非 | 慢速上升:1.0(0.04)<br>慢速下降:1.0(0.04)                                                                                                    |                               |                                |                               |
| 厚度               |      | 0.13 - 0.17         0.13 - 0.17         0.13 - 0.17         厚度符合           (0.005 - 0.007)         (0.005 - 0.007)         (0.005 - 0.007)         ATN501 |                               |                                | 厚度符合<br>ATN501。               |
| 最大外辊直径           |      | Ø200 mm (7.87") (芯的内径:Ø76.2 mm (3"))<br>Ø154 mm (6.06") (芯的内径:Ø50.8 mm (2"))                                                                              |                               |                                | (3"))<br>(2"))                |
| 芯内径              |      | Ø76.2±0.3 mm (3.0±0.01")<br>Ø50.8±0.3 mm (2.0±0.01")                                                                                                    |                               |                                |                               |
| 滚动方向             |      | 内卷(标准)/     内卷(标准)/     内卷(标准)/     外卷       外卷     外卷     外卷                                                                                             |                               |                                | 外卷                            |

### □ 纸张注意事项

### 注 意

- 如果纸张的尾端用胶带或胶水固定在芯上,纸张上的负载可能会在尾端剥离时发生波动。这可能会导致转印不均匀,从而影响打印。需要特别注意的是,在这种情况下,印刷的条形码或二维码可能变得不可读。在使用此类标签之前,请务必确认代码。对于标签,可以通过从最后一个标签留下大约 680 mm (27.17")的底纸来附加纸张来避免对打印的影响。请注意,在这种情况下,在打印最后一个标签后,会出现底纸进纸错误,而不是纸张缺失错误。对于纸张间距为 75.5 mm (2.97")或更小的标签,即使没有留下最后一个标签的底纸,也可能发生纸张缺失错误,如前所述同上,但对于距离底纸末端约 610 mm (24.02")的标签打印,可能会出现转印不均,影响打印。
- 根据纸张尾部胶带的状态,剥离的胶带可能会影响传感器,导致出现进纸错误,而不是纸张缺失错误。
- 下图中的灰色部分在打印保证区域之外。在任何这些部分中打印都可能影响打印保证区域中的打印 质量。

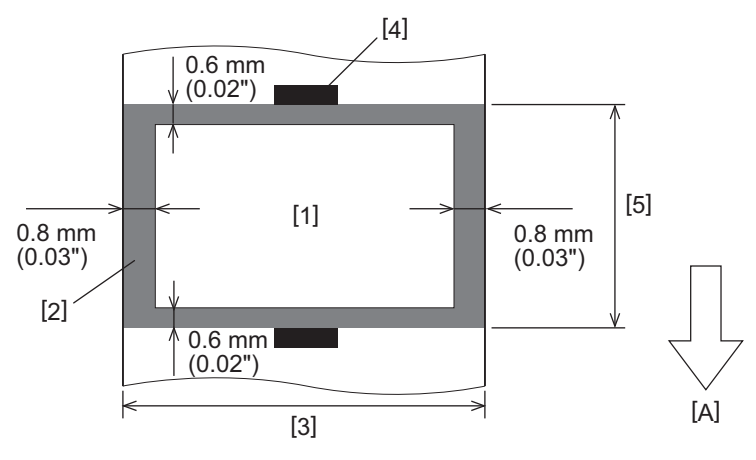

1.印刷保证区域

2.打印保证区域外的区域

3.标签上纸/吊牌宽度

4.探测器

5.标签上纸/吊牌的长度

A: 送纸方向

## ■色带

使用东芝泰格公司认可的正品色带。 对于使用非认可的色带造成的任何问题,不适用此保修。 有关订购色带的详细信息,请联系您的服务代表。

| 1                    | 项目 | 说明                                  |  |
|----------------------|----|-------------------------------------|--|
| 色带形状                 |    | 卷轴式                                 |  |
| 色带宽度                 |    | 40 - 115 mm (1.57" - 4.53")         |  |
| 色带最大长度               |    | 300 m (328 yd) (Ø70 mm (2.76") 或不到) |  |
| 色带最大外径               |    | Ø70 mm (2.76")                      |  |
| 色带芯                  | 材料 | 纸                                   |  |
|                      | 内径 | Ø25.7±0.2 mm (1.01"±0.008")         |  |
| 长度 高达 115 mm (4.53") |    | 高达 115 mm (4.53")                   |  |
| 导带                   |    | 是                                   |  |
| 尾带                   |    | 是                                   |  |
| 绕线方式                 |    | 外卷                                  |  |

### 注 意

- 要确保打印质量和打印头寿命,请务必使用东芝泰格指定的色带。
- 选择匹配您纸张(衬纸)宽度的色带。太窄的色带会减少打印区域,太宽的色带会导致褶皱。理想 情况下,请按如下所示,使用稍宽于纸张(衬纸)的色带。
- 根据您使用的色带宽度,可能需要进行色带电机电压调整。如果使用较窄的色带,强力缠绕会造成 色带褶皱。请在如下系统模式的参数设置菜单中设置色带扭矩。
   有关详细信息,请参阅"Key Operation Specification (按键操作规范)"。

| 纸       | 北安府               |                  |        |           | 田田 |
|---------|-------------------|------------------|--------|-----------|----|
| 有人叶细白心, | 相参照 Ney Operation | on opecification | (JY))E | THE PRICE | 0  |

| 纸张宽度                                   | 色带宽度              | 色带扭矩 |
|----------------------------------------|-------------------|------|
| 25 ≤ 宽 < 55 mm<br>(0.98" ≤ 宽 < 2.17")  | 60 mm<br>(2.36")  | 标准   |
| 55                                     | 90 mm<br>(3.54")  | 标准   |
| 85 ≤ 宽 < 105 mm<br>(3.35" ≤ 宽 < 4.13") | 110 mm<br>(4.33") | 标准   |
| 105                                    | 115 mm<br>(4.53") | 标准   |

- 调整色带, 使其中心对齐纸张中心。中心错位会导致色带褶皱。
- 当使用熨洗须知标签时,请使用比如下纸张(基底)稍宽的色带。如果色带太窄,可打印宽度会缩减。相反,如果色带太宽,可能会造成色带褶皱。

| 纸张宽度                | 色带宽度    |
|---------------------|---------|
| 25 ≤ 宽 < 36 mm      | 41 mm   |
| (0.98" ≤ 宽 < 1.42") | (1.61") |
| 36 ≤ 宽 ≤ 40 mm      | 55 mm   |
| (1.42" ≤ 宽 ≤ 1.57") | (2.17") |

### ■使用选项的注意事项

#### ⚠ 警告

请务必在安装选项前,关闭主电源开关,并从墙壁上的插座中拔出电源插头。

在通电的情况下安装选件可能会导致火灾、触电和受伤。为保护打印机内部的电路,请在关闭打印机 电源至少1分钟后连接和断开电缆。

### \Lambda 小心 🔄

- 确保您的手指和手不会被盖板等夹住。
- 打印后,请勿立即触摸打印头、步进电机及其周围区域。
   这可能会导致灼伤。
- 安装和清洁切刀模块时,请勿直接触摸刀片。
   这可能会导致受伤。

### 注意

- 当使用切刀模块或旋转切刀模块切割标签纸张时,请确保切割发生在纸张间隙(衬纸),而不是穿过标签本身。穿过标签可导致卡纸,功能故障和切刀寿命减少。我们推荐使用标签(衬纸)间隙为6mm (0.24")的纸张。
- 使用圆盘切刀进行切割时,最小标签长度如下所示:
   标签长度 ≥ 18.0 mm (0.71") (间隙长度 / 2)
- 使用[切割/剥离位置调整]调整所需的切割位置。 有关详细信息,请参阅"Key Operation Specification (按键操作规范)"。
- 如果在切割发布时,台板发生卡纸,请将参数设置中[移动至撕纸位置]的设置为[启用]。 有关详细信息,请参阅"Key Operation Specification (按键操作规范)"。
- 使用熨洗须知标签切刀时,由于熨洗须知标签(防水洗标签)的特性,即使参数设置中[移动至撕纸位置]设置为[启用],纸张也可能被拉入压印滚筒中。此时,请将[位置调整] [退纸微调]设置为最大负值。此外,设置[移动至撕纸位置]为[禁用]。
- 有关详细信息,请参阅"Key Operation Specification (按键操作规范)"。
- •如果您想使用穿孔标签纸张,请联系您的服务代表了解详细信息。
- 如果安装剥离模块并执行标签纸张的剥离输出,则可能无法正确剥离标签,具体取决于标签或基材的材料。有关标签和底纸材料的详细信息,请联系您的服务代表。
- 当纸张或衬纸直接绕卷到剥离模块的卷取轴并使用卡扣固定时,请遵循以下原则:
- [1] 向上翻卷取轴的平面。
- [2] 将卡扣插入卷取轴。
- [3] 插入卡扣直到停止。

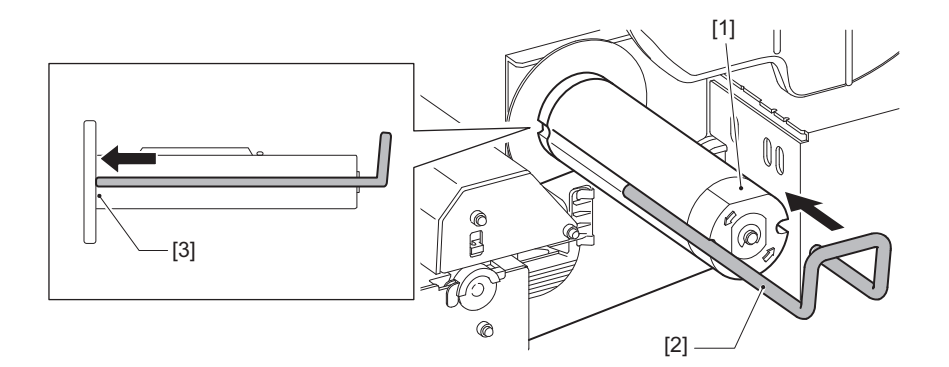

条码打印机 <u>用户手册</u> BX430T-HS02-CN-S

## **Toshiba Tec Corporation**

1-11-1, OSAKI, SHINAGAWA-KU, TOKYO, 141-8562, JAPAN

© 2025 东芝泰格公司版权所有

BU24002400-CN R241120B6200-TTEC Ver00 F 2025-03